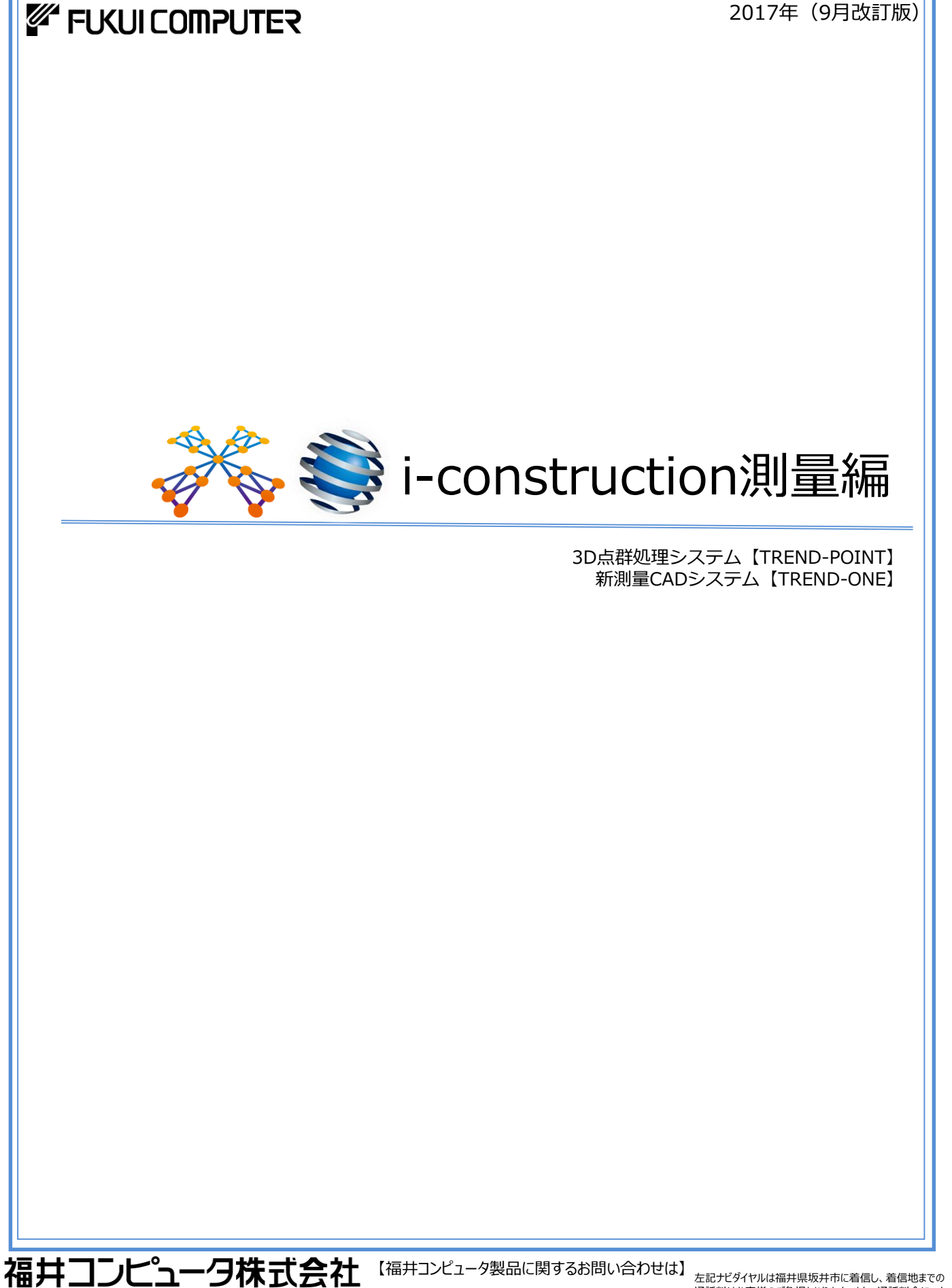

福井コンピュータグループ総合案内

左記ナビダイヤルは福井県坂井市に着信し、着信地までの 通話料はお客様のご負担となります。また、通話料金につき ましてはマイラインの登録に関わらず、NTTコミュニケーション ズからの請求となります。携帯電話からのご利用の場合は 20秒ごとに10円の通話料がお客様の負担となります。

| 目 | 次        |                          |    |    |
|---|----------|--------------------------|----|----|
| 1 | TREND-PC | DINTの画面まわりと基本操作          |    |    |
|   | 1-1.     | TREND-POINTの起動           | Ρ. | 2  |
|   | 1-2.     | 既存のプロジェクト                | Ρ. | 2  |
|   | 1-3.     | 通常プロジェクト                 | Ρ. | 2  |
|   | 1-4.     | 比較プロジェクト                 | Ρ. | 3  |
|   | 1-5.     | 出来形プロジェクト                | Ρ. | 3  |
|   | 1-6.     | 点群データの取込み(座標系について)       | Ρ. | 4  |
|   | 1-7.     | 画面構成                     | Ρ. | 5  |
|   | 1-8.     | マウス操作                    | Ρ. | 6  |
| 2 | TREND-P  | POINT(点群処理)              |    |    |
|   | 2-1.     | 変換と計測                    | Ρ. | 7  |
|   | 2-2.     | 座標点の管理                   | Ρ. | 7  |
|   | 2-3.     | 点群の編集(不要物の削除)            | Ρ. | 8  |
|   | 2-4.     | フィルタリング(ノイズ除去・密度調整・格子)   | Ρ. | 9  |
|   | 2-5.     | 三角網の作成・出力                | Ρ. | 10 |
|   | 2-6.     | 3Dデータの表示切替               | Ρ. | 10 |
| 3 | TREND-F  | POINT(土量計算と断面抽出)         |    |    |
|   | 3-1.     | 土量計算-3次元設計データと点群(点高法)    | Ρ. | 11 |
|   | 3-2.     | 断面抽出                     | Ρ. | 12 |
|   | 3-3.     | 土量計算-点群と点群(点高法)          | Ρ. | 14 |
|   | 3-4.     | 土量計算-点群と点群(プリズモイダル法)     | Ρ. | 15 |
| 4 | TREND-C  | DNE(測量データの活用)            |    |    |
|   | 4-1.     | 点群トレース(立面図)              | Ρ. | 16 |
|   | 4-2.     | 点群トレース(平面図)              | Ρ. | 18 |
|   | 4-3.     | 路線縦横断連携                  | Ρ. | 19 |
| 5 | TREND-P  | POINT(施工業務の流れ)           |    |    |
|   | 5-1.     | 出来形評価、ヒートマップ作成(点群と設計面比較) | Ρ. | 22 |
| 6 | その他      |                          |    |    |
|   | 6-1.     | i-con代行パートナー紹介           | Ρ. | 23 |

- 1 -

# TREND-POINTの画面まわりと基本操作

# 1-1. TREND-POINTの起動

TREND-POINTを起動します。

1

# ■ ■ 各プロジェクトについて ■ ■

# 1-2. 既存のプロジェクト

プロジェクトとはTREND-POINTのデータを指します。 TREND-POINT形式で保存したデータを開く場合に選択 します。

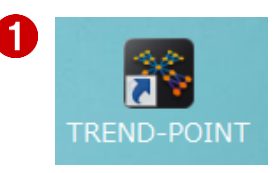

| 作業の開始                                                                                                    |                                                 |                                                                                                    |  |  |  |  |
|----------------------------------------------------------------------------------------------------|-------------------------------------------------|----------------------------------------------------------------------------------------------------|--|--|--|--|
| 作業を開始します。既存のプロジェクトまたは新しいプロジェクトを選択してください。                                                                                                    |                                                 |                                                                                                    |  |  |  |  |
| <b>以存のプロジェクト</b>                                                                                                    | 以前に作成したプロジェクトです。<br>プロジェクトタイプは<br>作成時のタイプになります。 | <ul> <li>展存のプロシェクトで開始します</li> <li>*(社外配布験止)静岡県浜松市内(別)</li> <li>D:¥NEW¥CORE¥研修¥tin100000.XPT</li> <li>D:¥NEW¥CORE¥*PC達携-長塚経.XPT</li> </ul> |  |  |  |  |
| <b>派</b><br>通常プロジェクト                                                                                                    | 夏数のデータをまとめて扱う<br>プロジェクトタイプです。                   |                                                                                                    |  |  |  |  |
| 北較プロジェクト     ・     ・     ・     ・     ・     ・     ・     ・     ・     ・     ・     ・     ・     ・     ・     ・     ・     ・     ・     ・     ・     ・     ・     ・     ・     ・     ・     ・     ・     ・     ・     ・     ・     ・     ・     ・     ・     ・     ・     ・     ・     ・     ・     ・     ・     ・     ・     ・     ・     ・     ・     ・     ・     ・     ・     ・     ・     ・     ・     ・     ・     ・     ・     ・     ・     ・     ・     ・     ・     ・     ・      ・     ・     ・      ・      ・      ・      ・      ・      ・      ・      ・      ・      ・      ・      ・      ・      ・      ・      ・      ・      ・      ・      ・      ・      ・      ・      ・      ・      ・       ・       ・       ・       ・       ・       ・       ・       ・       ・        ・        ・ | 崔数のデータを佩別に扱い、比較が<br>できるプロジェクトタイプです。             |                                                                                                    |  |  |  |  |
| <b>ノー</b><br>出来形プロジェクト                                                                                                    | 出来形管理専用の比較プロジェクト<br>タイプです。                      | ジンジョン 道沢を開く 📜 その他                                                                                                    |  |  |  |  |
| ? ヘレプ                                                                                                    |                                                 | 🧭 空のプロジェクト                                                                                                    |  |  |  |  |

# 1-3. 通常プロジェクト

車載型による移動式高精度3次元計測システムMMSや、無人航空機UAVなどで計測して得た点群データ、国土地 理院で無償配布している数値標高モデル、3次元基本設計データなどの点群データや面データを読み込む場合に 利用します。

複数の点群データファイルを指定して読み込むことができます。

読込み可能なファイル形式は、

- ・テキストファイル
- ・TOPCONファイル
- ・LASファイル
- ・E57ファイル
- ・LANDXMLファイル
- ・SIMA座標ファイル
- ・JPGIS数値標高モデルファイル
- ・3次元基本設計データファイル
- ・TREND-COREモデルファイル

別形式のファイルを同時に指定して読み込むことはできません。 テキストファイル読み込み後、ファイルタブから追加してLASファイルを読み込むことは可能です。

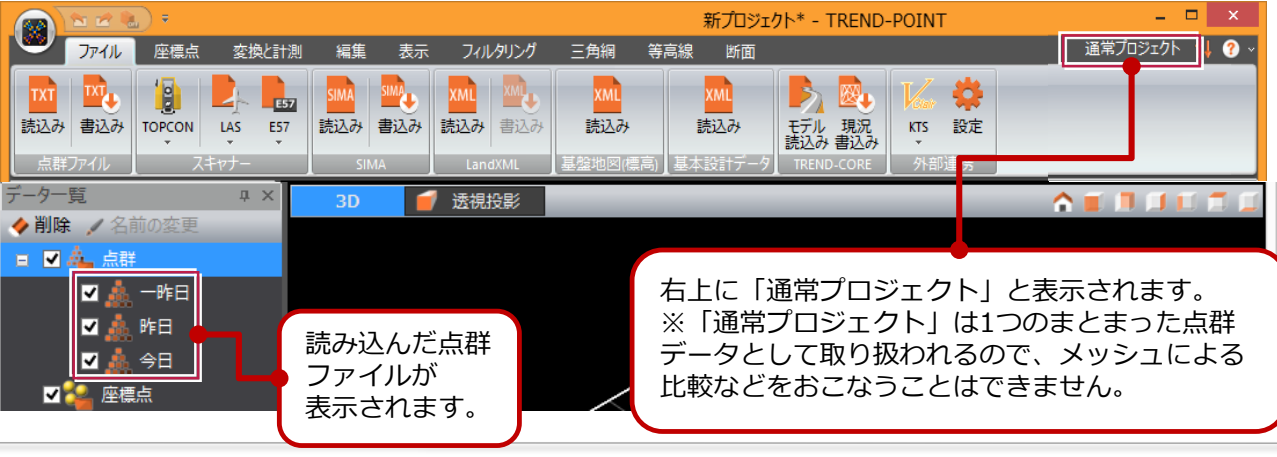

「比較プロジェクト」は、取り扱うデータやファイル形式は「通常プロジェ クト」と同様です。 「通常プロジェクト」と異なる点は、複数の点群データ読込み後、個別に扱

「通常ノロシェクト」と異なる点は、複数の点群テータ読込み後、個別に扱いながら比較することができる点です。

それぞれの点群データを比較する場合には、「比較プロジェクト」を選択し てください。

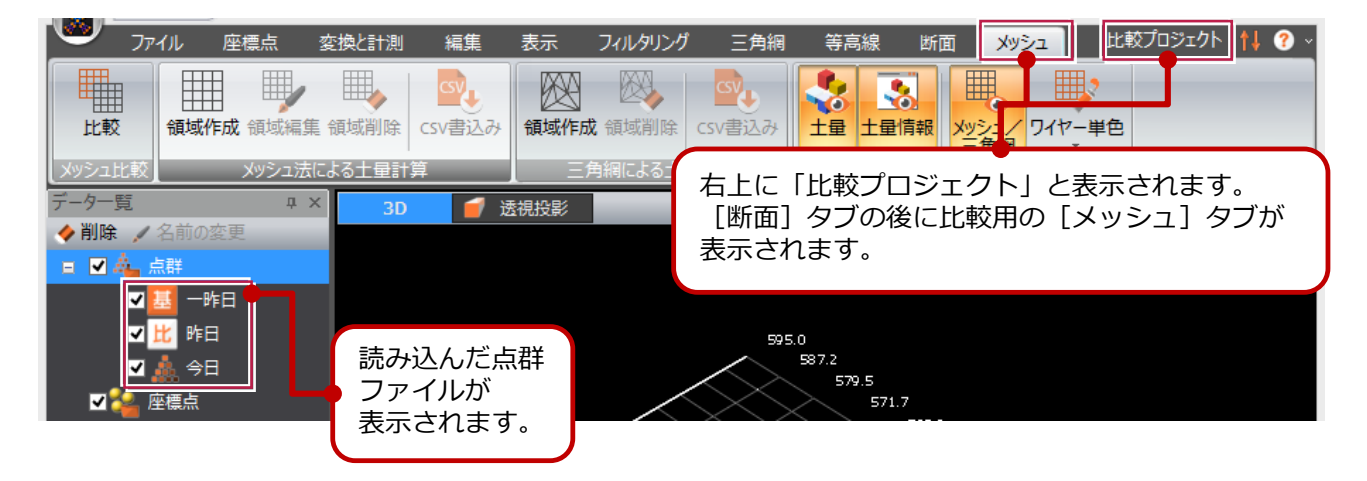

# 1-5. 出来形プロジェクト

# 「出来形プロジェクト」は、出来形管理専用の「比較プロジェクト」です。

「比較プロジェクト」と異なる点は、[メッシュ]タブでの土量比較にプラス して、出来形管理タブにて要領に準じた出来形評価や出来形管理資料を作成 することができる点です。

それぞれの点群データを比較する場合には、「比較プロジェクト」を選択してください。

「出来形プロジェクト」で取り扱うことのできるファイル形式は「通常プロ ジェクト」や「比較プロジェクト」と異なるため、注意が必要です。

## ■設計データとして読込み可能なファイル形式

- ・EXTREND武蔵から出力した武蔵連携データ
- ・TREND-COREから出力した連携ファイル
- LandXML

# ■現況データとして読込み可能なファイル形式

- ・テキストファイル
- ・TOPCONファイル
- ・LASファイル
- ・E57ファイル

## ■出力可能なファイル形式は、テキストファイルのみ

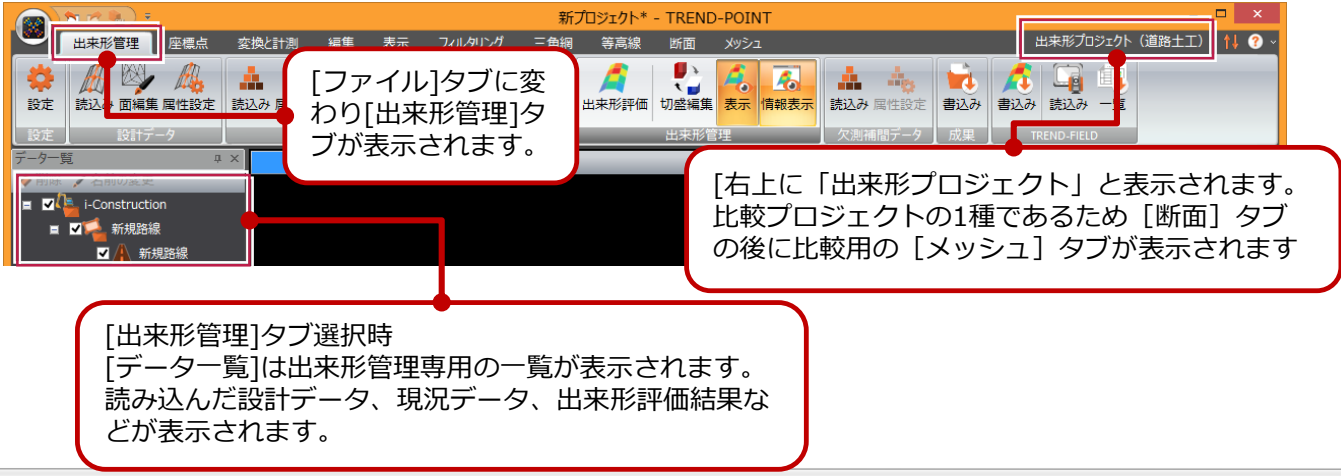

# 1-6. 点群ファイルの取り込み

 プロジェクト・ファイルの種類を選択し、取り込みファイルを指 定します。

・点群ファイルtxt

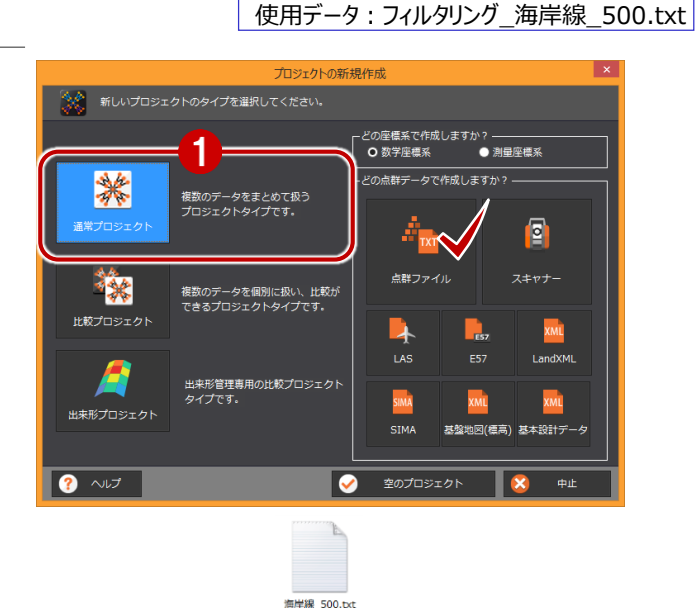

点群テキストファイルのフォーマット確認 テキストファイルのフォーマットを選択します。 p¥全測連¥2017全測連\_研修データ¥①②フィルタリング¥海岸線\_500.txt ¥U01418¥D テキストファイルのフォーマット確 O 数学座標系 ● 測量座標系 座槽系 2 座槽の単位 ● フォーマット指定 XYZ・受光強度・RGB ・ 読み飛ばすヘッダー行数 ・ 0行 ● 任意指定~各カラムの数値が該当する項目を設定します 01 04 光確度 509.845 454.982 91 510.485 ? へルプ x 中山 8 数学应槽系 測量座標系 

# 座標系について

「既存のプロジェクト」以外のプロジェクトを選択した場合には、座標系を 切り替えることが出来ます。

座標系の切り替えに応じて、各画面の X、Yの表示が入れ替わります。

点群テキストファイルの入出力時には 座標系の設定を考慮しますが、その他 のファイル形式ではTREND-POINT内 部で座標系を切り替えて入出力を行い ます。

| ファイル形式             | 読込み           | 書込み           |  |
|--------------------|---------------|---------------|--|
| 点群ファイル             | 座標系設定あり       | プロジェクトの座標系に連動 |  |
| TOPCON             | 数学座標系として読込み   |               |  |
| FARO               | 数学座標系として読込み   |               |  |
| RIEGL              | 数学座標系として読込み   |               |  |
| LEICA              | 数学座標系として読込み   |               |  |
| LAS                | 数学座標系として読込み   | プロジェクトの座標系に連動 |  |
| E57                | 数学座標系として読込み   | プロジェクトの座標系に連動 |  |
| 座標SIMA(点群)         | 測量座標系として読込み   | 測量座標系として読込み   |  |
| LandXML            | 測量座標系として読込み   | 測量座標系として読込み   |  |
| 「「「「「「「」」」」」」      | 緯度経度データを      |               |  |
| 基盤地区消報(鉄道猿両モノル)    | 数学座標系に変換して読込み |               |  |
| 基本設計データ            | 測量座標系として読込み   |               |  |
| TREND-CORE         | 数学座標系として読込み   | 数学座標系として書込み   |  |
| 座標SIMA(座標点)        | 測量座標系として読込み   | 測量座標系として書込み   |  |
| 路線SIMA             | 測量座標系として読込み   |               |  |
| 縦横断SIMA            |               | 測量座標系として書込み   |  |
| 橫断SIMA (任意断面)      |               | 測量座標系として書込み   |  |
| CSV (メッシュ土量)       |               | 数学座標系として書込み   |  |
| CSV(メッシュ土量)(三角網土量) |               | 数学座標系として書込み   |  |
| 位置情報付き上空画像         |               | 数学座標系として書込み   |  |

# 1-7. 画面構成

# TREND-POINTの画面まわりの機能を確認します。

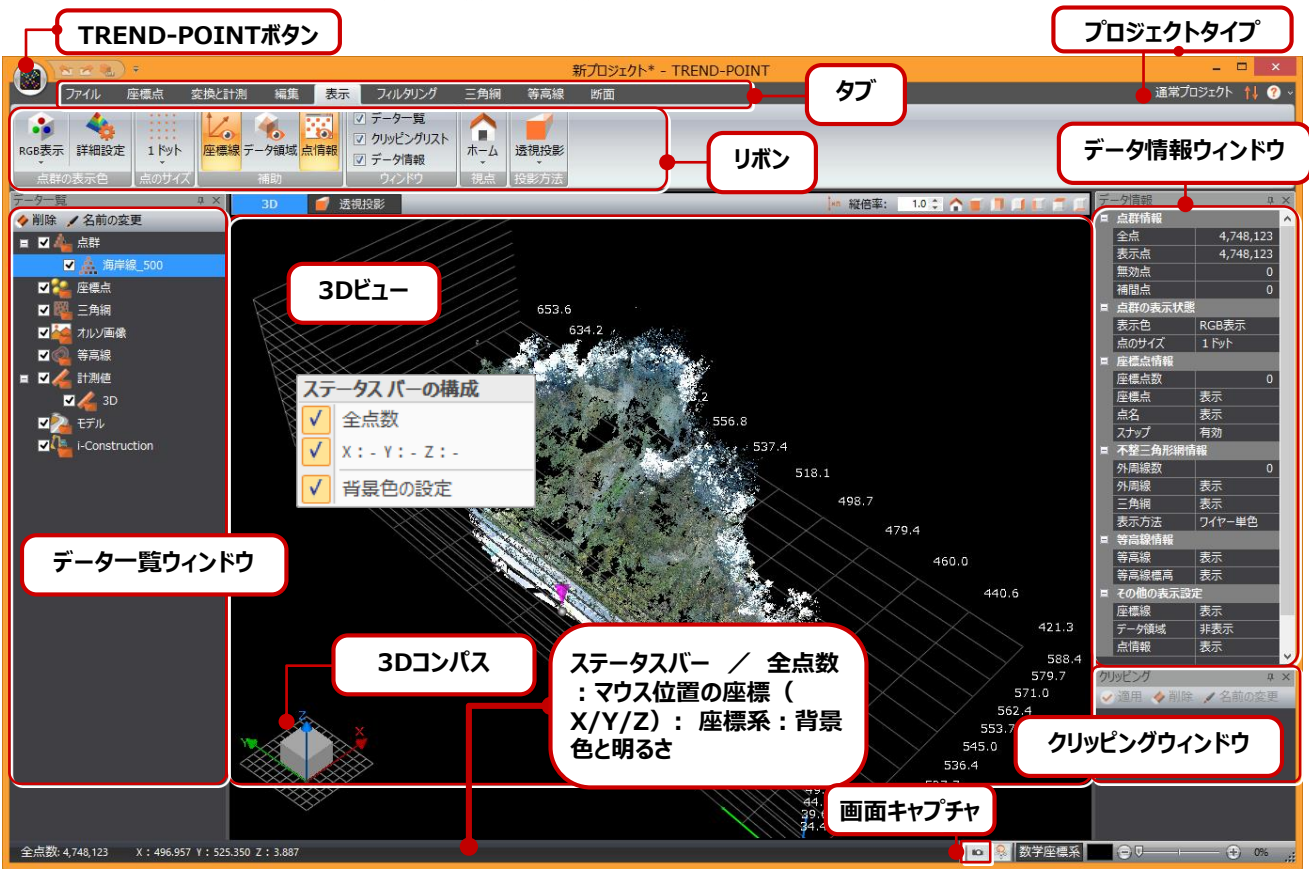

| リボン・タブ      | 作業内容に応じて必要なコマンドがグループ化されてリボンにまとめられています。<br>タブごとにリボン表示を切り替えできます。                 |  |  |
|-------------|--------------------------------------------------------------------------------|--|--|
| 3Dビュー       | 3Dでデータを入力・編集・確認します。                                                            |  |  |
| データ情報ウィンドウ  | データに関する情報を表示するウィンドウです。                                                         |  |  |
| データ一覧ウィンドウ  | データ構造をツリーで表示・管理するウィンドウです。                                                      |  |  |
| クリッピングウィンドウ | 現在のクリッピングの状況を表示・管理するウィンドウです。                                                   |  |  |
| ステータスバー     | 表示点数/全点数/座標系や背景色を表示します。<br>カラーボタンをクリックすると背景色を変更できます。<br>スライダーで明るさを変更することができます。 |  |  |

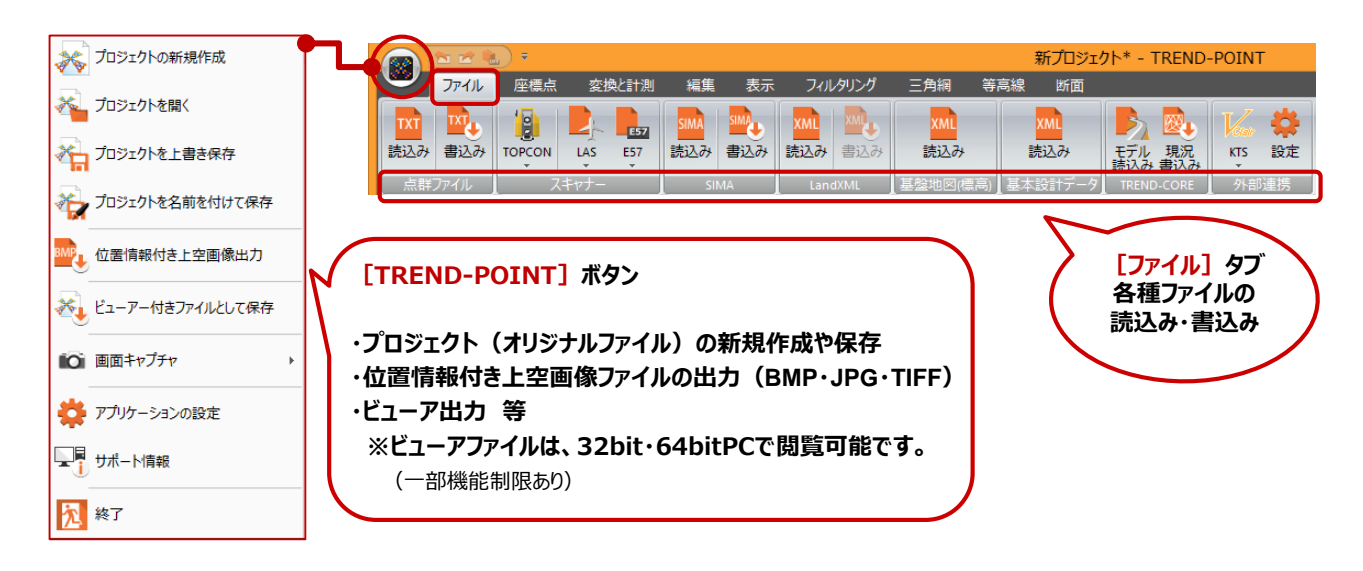

### - 5 -

# 画面の拡大縮小、回転、画面移動について

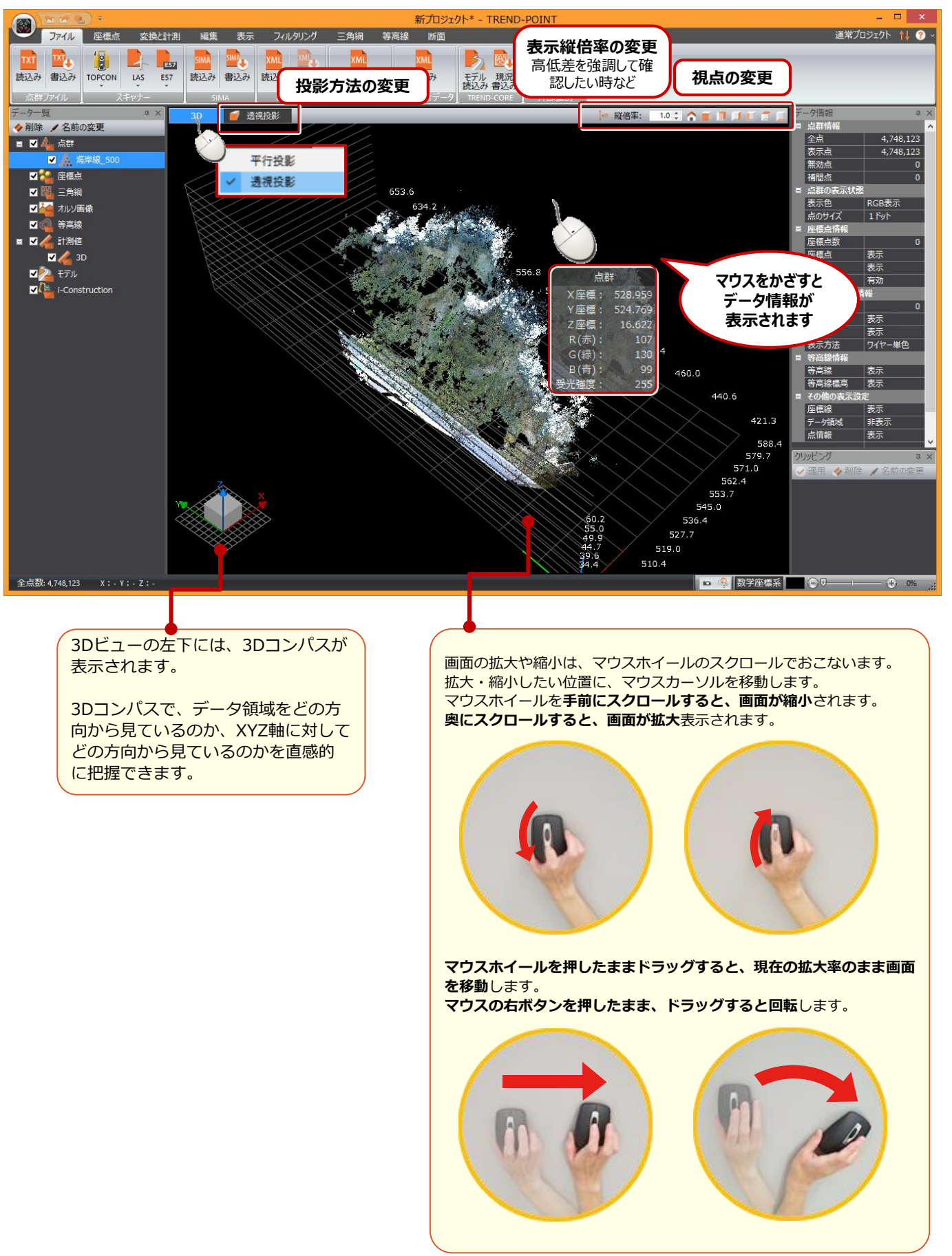

# 2 TREND-POINT(点群処理)

•

# 2-1. 変換と計測

# 1 [変換と計測]タブ-[座標変換]

取込データの座標の向きを訂正したり 任意座標の計測データを公共座標系に変換できます。

| [VV] 麸] |     | 座標値入替 | 8      |
|---------|-----|-------|--------|
|         |     | 座標を選択 | してください |
| 「座煙入替]  |     |       |        |
|         | X座標 |       | *座標    |
| [座標変換]  | Y座標 |       | Y座標    |
|         | Z座標 |       | -Z座標   |
|         |     |       |        |
|         |     | î.    | 1      |
|         |     |       |        |
|         |     | 31    | 天行     |
|         |     |       |        |

# [変換と計測]タブ-[計測]

データを計測し、確認します。

[角度と距離] 単距離・連続距離・角度

# [面積と体積]

面積·体積

[すべて登録] をクリックすると計測結果が登録されます。 データー覧ウィンドウで計測結果の確認や表示・非表示 の切替ができます。

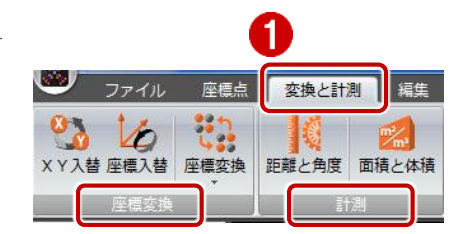

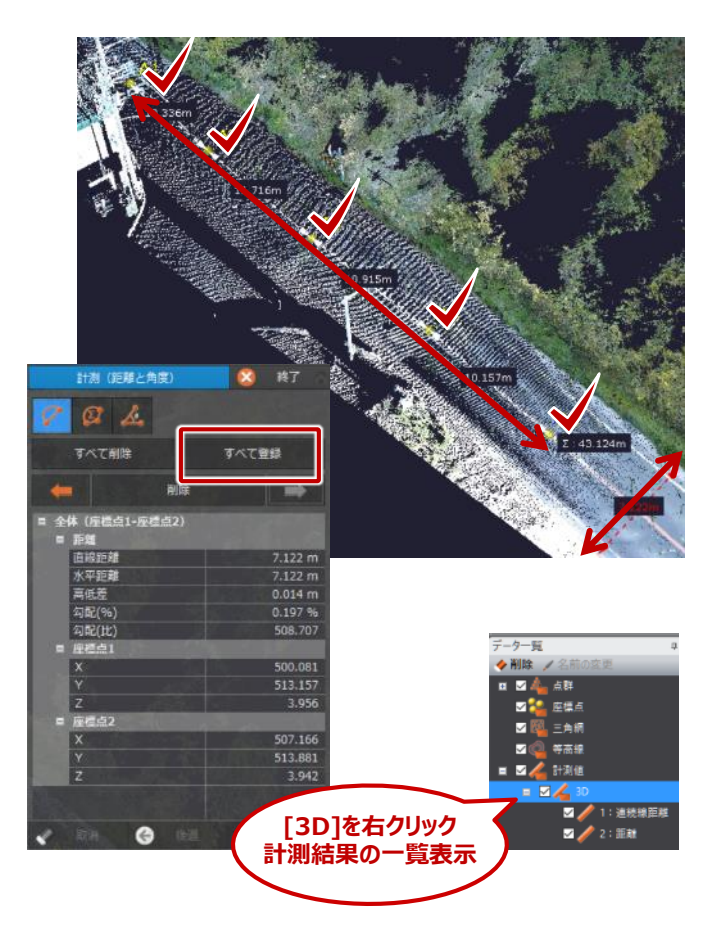

使用データ:サンプル座標(フィルタリング).sim

# 2-2. 座標点の管理

# 1 [座標点]タブ-[管理]

[管理]

点群データとは別に座標データを管理できます。

入力値を座標登録し、3Dビューに表示。 公共基準点座標などのSIMA読込みもできます。

また、クリック位置の座標値を登録できます。

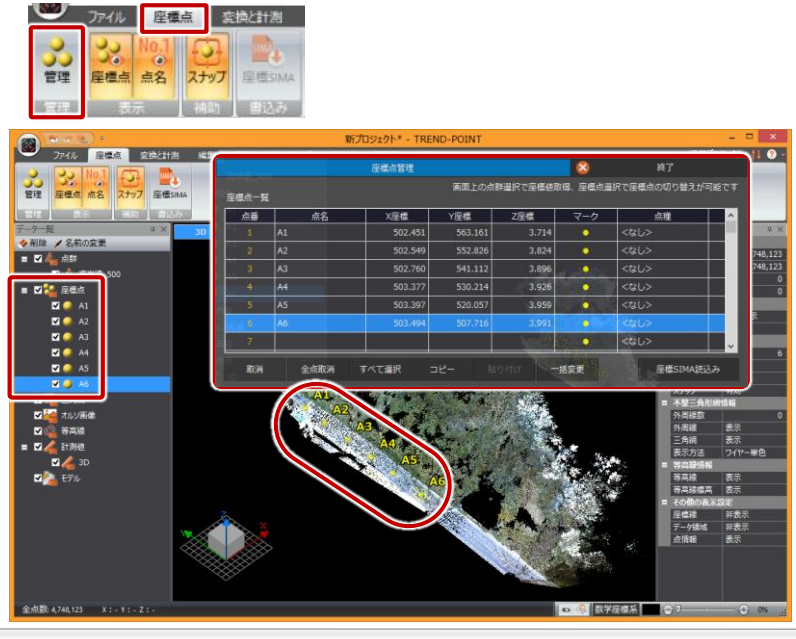

# 2-3. 点群の編集(不要物の除去)

# 1 [編集]タブ-[編集]

# [点の削除]

不要点を削除します。

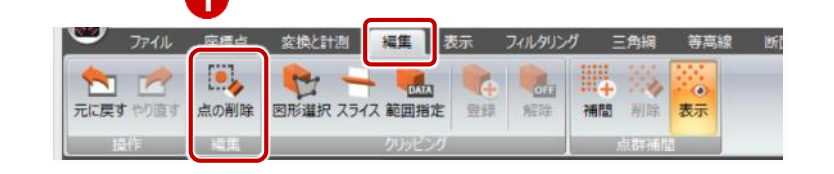

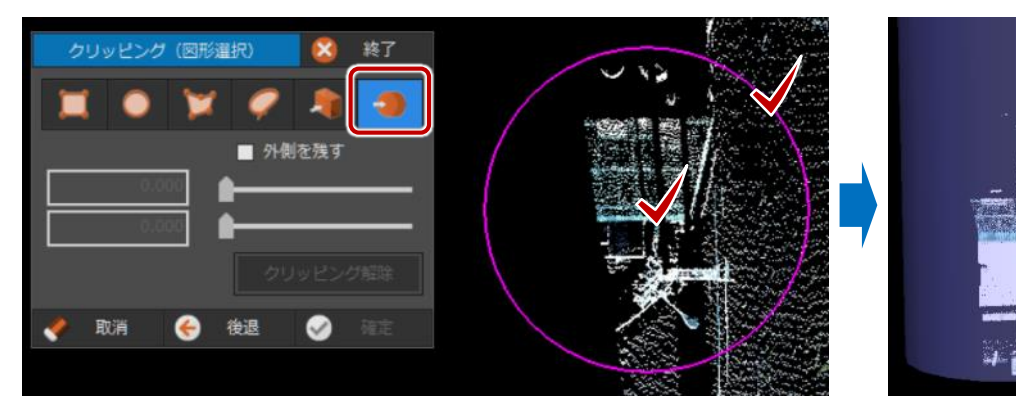

2 [編集]タブ-[クリッピング]

# [図形選択] 3Dビューで図形選択 [スライス] 2点指定した面で選択 [範囲指定] データ範囲をXYZや受光強度 で選択

点群の一部分を選択し、クリッピング(切り抜き)表示します。

作業上、必要データをのみを表示したい・不要 データのみを非表示にしたい時に便利です。

## [登録]

表示状態を登録します。 登録するとクリッピングリストに表示され ワンタッチで切替できます。

# [解除]

クリッピング表示状態を登解除します。

# 3 [編集]タブ-[点群補間]

周囲の点高さから比例計算し、指定ピッチで点 群を補間作成します。

# ④ [編集]タブ-[グリッド]

グリッドから構造化データを作成します。

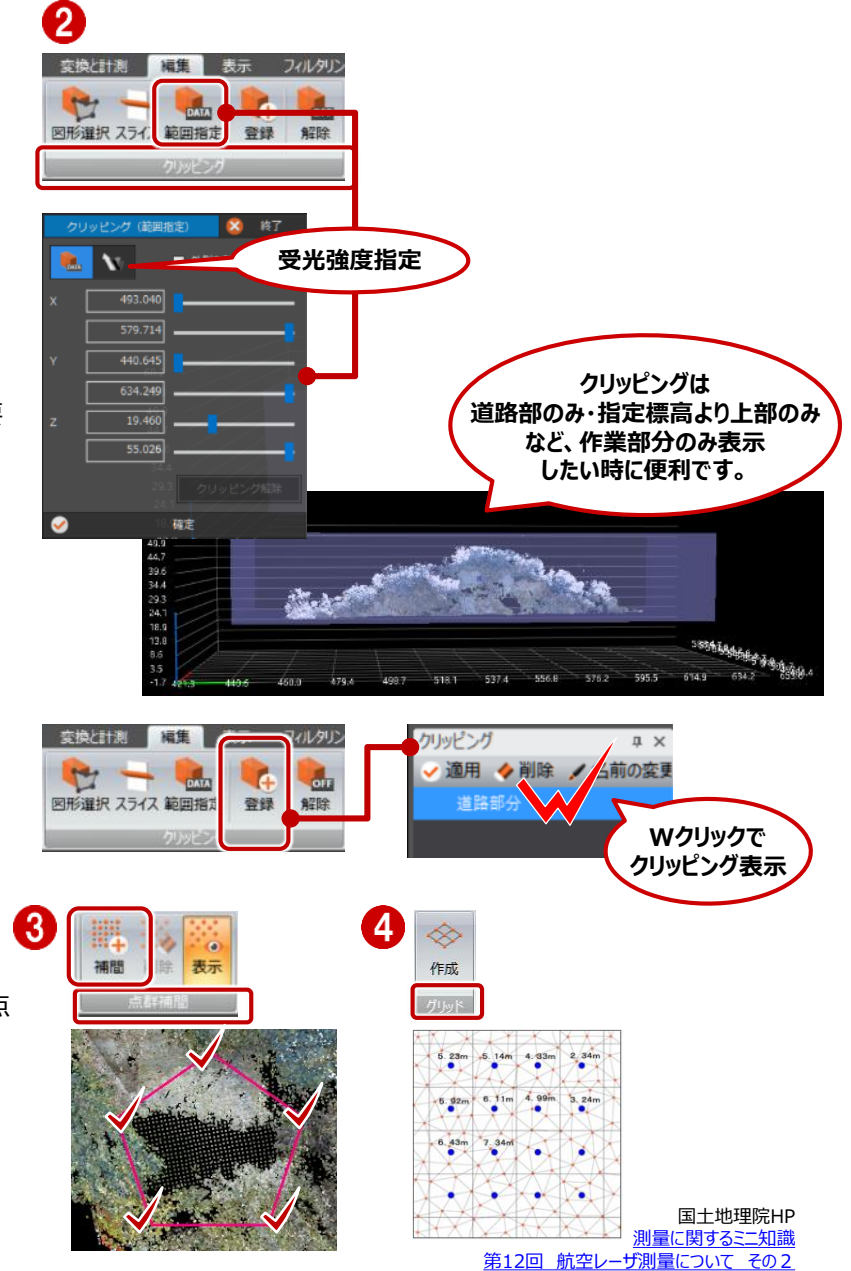

# 1 [フィルタリング]タブ-[フィルタリング]

# [密度] (ノイズ除去)

点群密度が低い領域にある点を構成点外とみなして無効点にします。

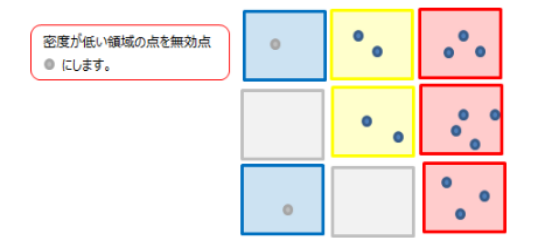

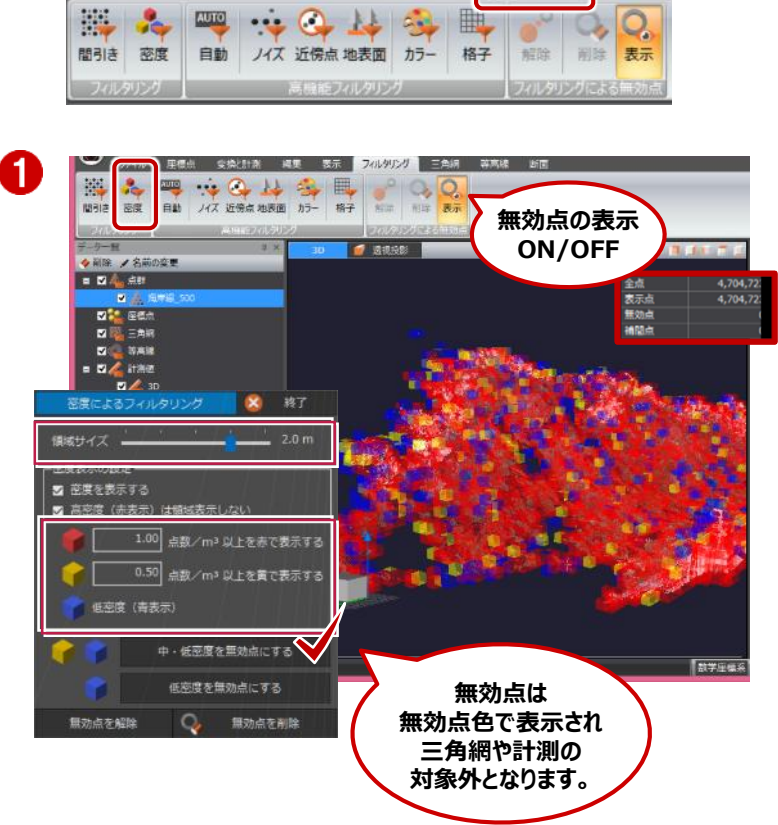

変換と計測 編集 表示 フィルタリング

座櫃点

# 2 [フィルタリング]タブ-[高機能フィルタリング]

# [格子] (点密度の調整)

格子で区切り、その中の最低・最高標高、中 央値、最頻値以外の点を無効点として抽出で きます。

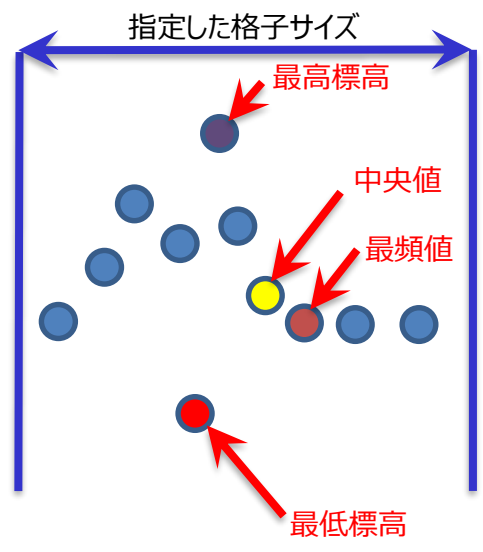

# i-Constructionにおける点群密度規定

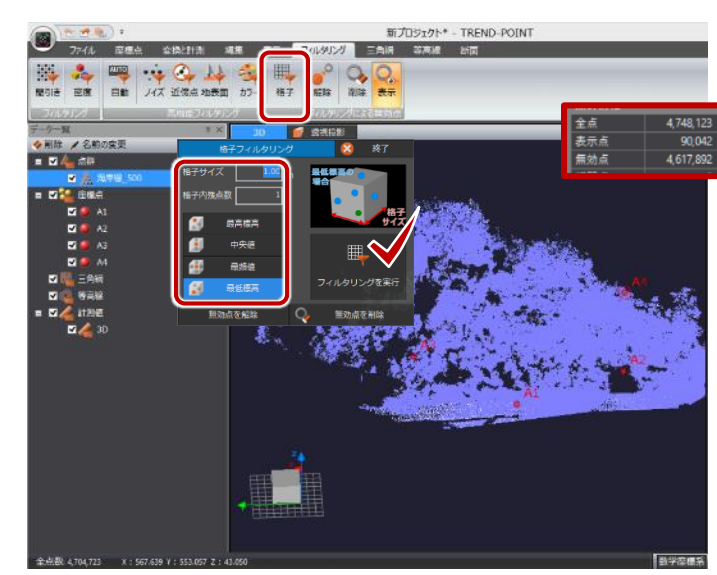

最高標高:最も標高が高いもの 中央値:標高順に並べた中央のもの 最頻値:最も頻度の高い標高のもの 最低標高:最も標高が低いもの

| Conservation and a service of the service of the se |         |        |        |           |
|----------------------------------------------------------------------------------------------------|---------|--------|--------|-----------|
| 用途                                                                                                    | UAV要求精度 | LS要求精度 | 言十沙    | 則密度       |
| 出来形計測(TIN)                                                                                                    | ±5cm    | ±2cm   | 0.01m2 | 10cm×10cm |
| 出来形評価(POINT)                                                                                                    | ±5cm    | ±2cm   | 1m2    | 1m×1m     |
| 起工測量(TIN、POINT)                                                                                                    | ±10cm   | ±10cm  | 0.25m2 | 50cm×50cm |
| 岩線確認(TIN、POINT)                                                                                                    | ±10cm   | ±10cm  | 0.25m2 | 50cm×50cm |
| 部分払出来高(TIN、<br>POINT)                                                                                                    | ±20cm   | ±20cm  | 0.25m2 | 50cm×50cm |

2

# 2-5. 三角網の作成・出力

# ① [三角網]タブ-[不整三角網]

# [作成(i-Construction用)]

外周線から三角網までiconの計測密度を設定して自動作成します。

# 2 [ファイル]タブ

[LandXML]-[書込み] 面データの出力 [点群ファイル]-[書込み] TXTデータの出力

E57

読込み書込み

書込み

読込み

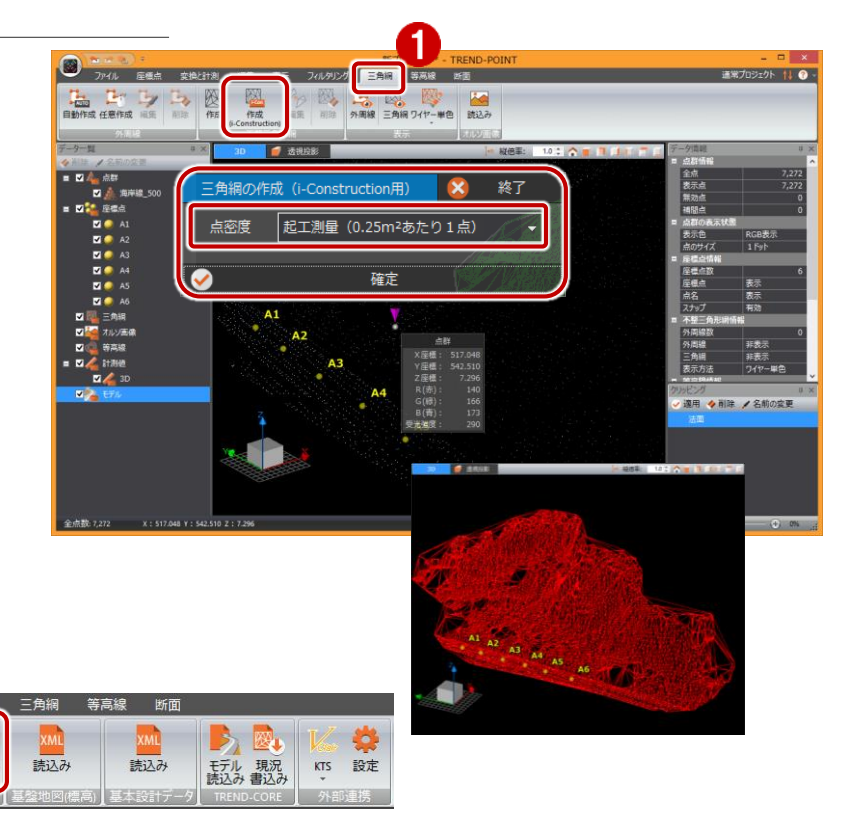

ก

2

6

# 2-6. 3Dデータの表示切替

010

TOPCON LAS E57

# 1 [三角網]タブ

読込る

# [表示]-[法線]

2

書込み

ベクトルをポリゴンで陰影表示します。

2 [表示]タブ-[点群の表示色]

# [標高彩段] Z座標値をカラーで表示します。

③ [等高線]タブ-[等高線]

# [作成]

標高差を等高線表示します。

# ※測量計算CADシステム「TREND-ONE」に図面連携します。

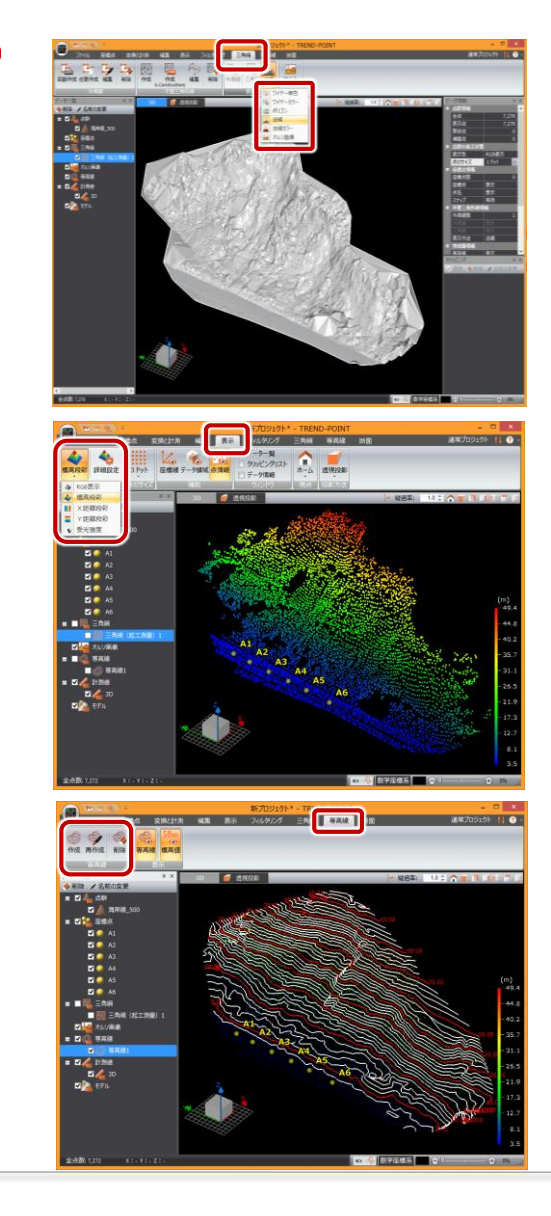

# TREND-POINT(土量算出と断面抽出)

# 3-1. 土量計算-3次元設計データと点群(点高法)

比較データを読み込みます。
 [ファイル]タブ
 ・起工測量時の点群データ
 点群ファイル・スキャナー・SIMA
 基盤地図 標高データ

3

- ・3次元設計データ LandXML・基本設計データ
- ・TREND-CORE モデル読込み
- 2 [メッシュ]タブ-[メッシュによる土量計算]

# [領域作成](点高法)

[三角網選択+角度指定]をONにすると 設計データの外周線を数量算出範囲に設 定します。

3Dビューで、[三角網] (設計データの外周)を選択し、[確定]をクリック。

角度指定(マウス指定or数値入力)後に、 [作成]をクリックします。

※今回は、角度固定0°に設定します。

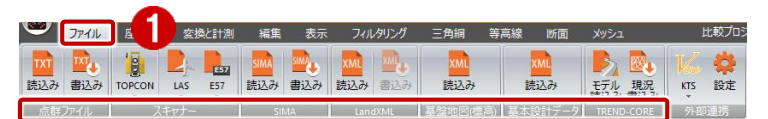

使用データ:土量算出

数量算出【現況計測】.txt、数量算出【設計】.xml

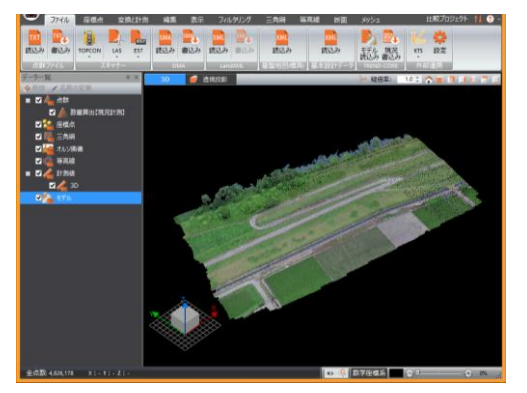

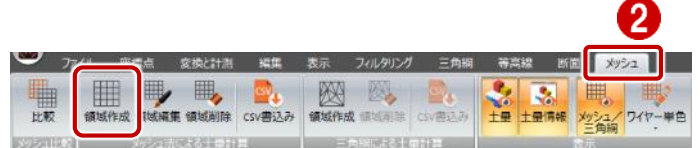

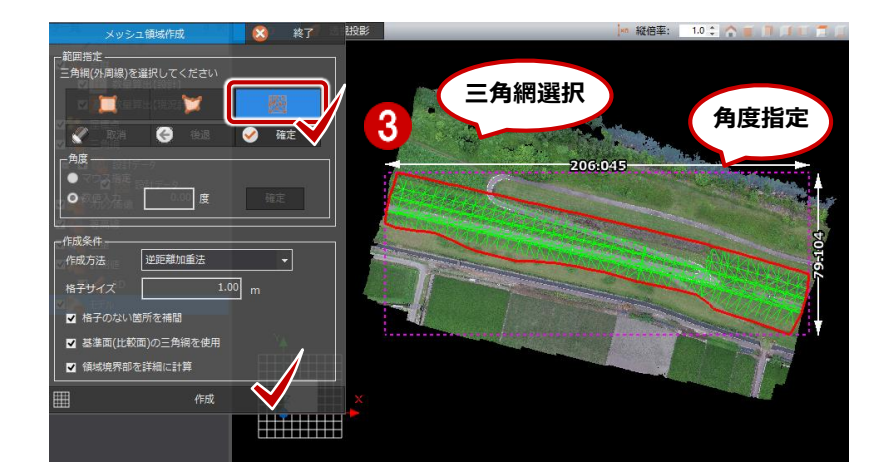

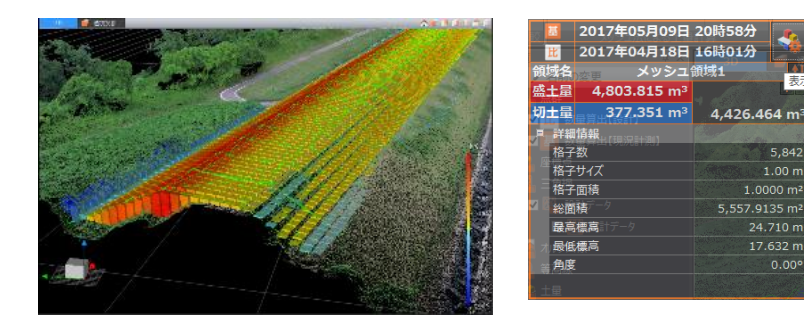

# 1 [断面]タブ-[縦横断]

[中心線読込]

中心線SIMA・LandXMLファイルを読み込みます。

※中心線はマウスで任意入力も可能です。

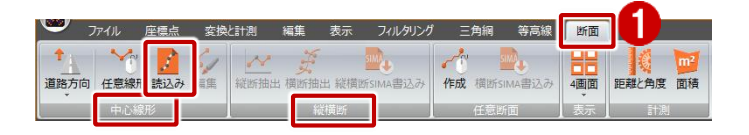

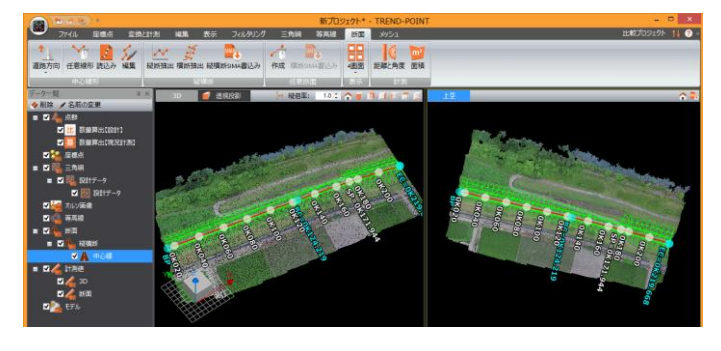

# 2 [縦断抽出·横断抽出]

抽出方法・取得条件を設定後、[縦断抽出][横断 抽出]をクリックします。

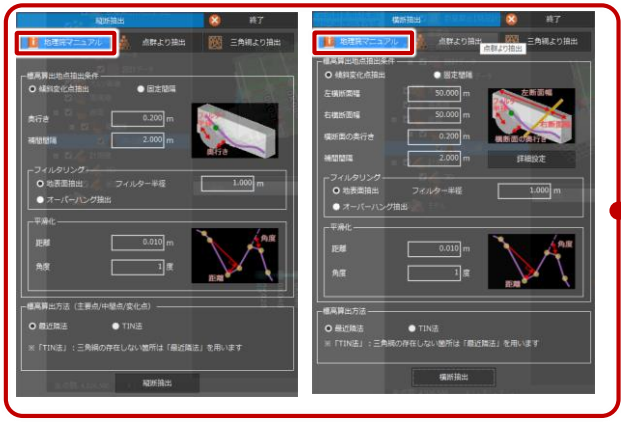

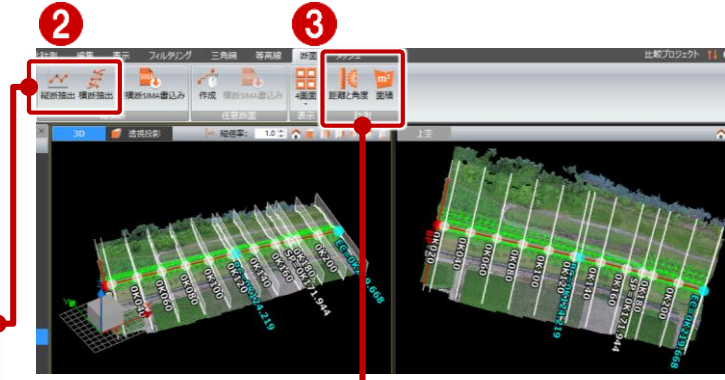

# [縦断抽出]

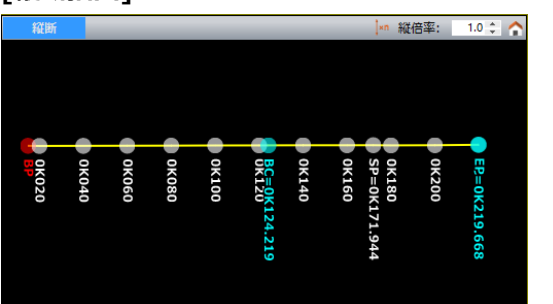

③ [断面]タブ-[計測]
 [角度と距離][面積]
 断面図から計測確認できます。

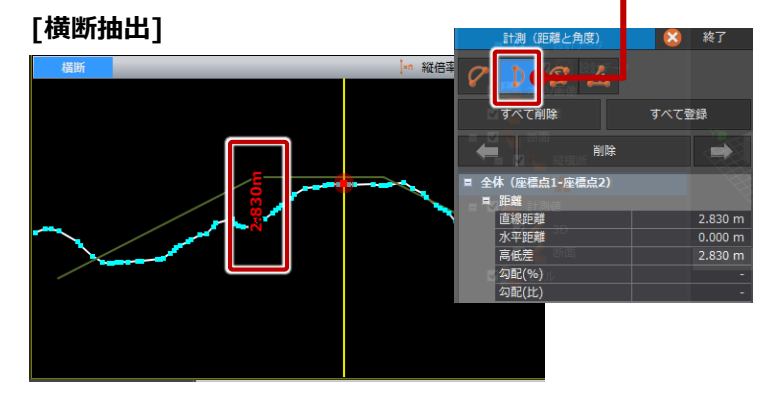

# ④ [縦横断SIMA書込]

断面データをファイル出力します。

# 5 [任意断面]

[作成]

2点クリックで任意の位置の断面抽出が可能です。

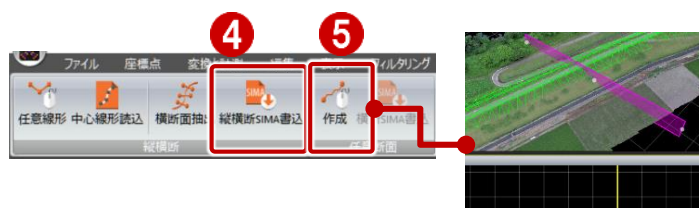

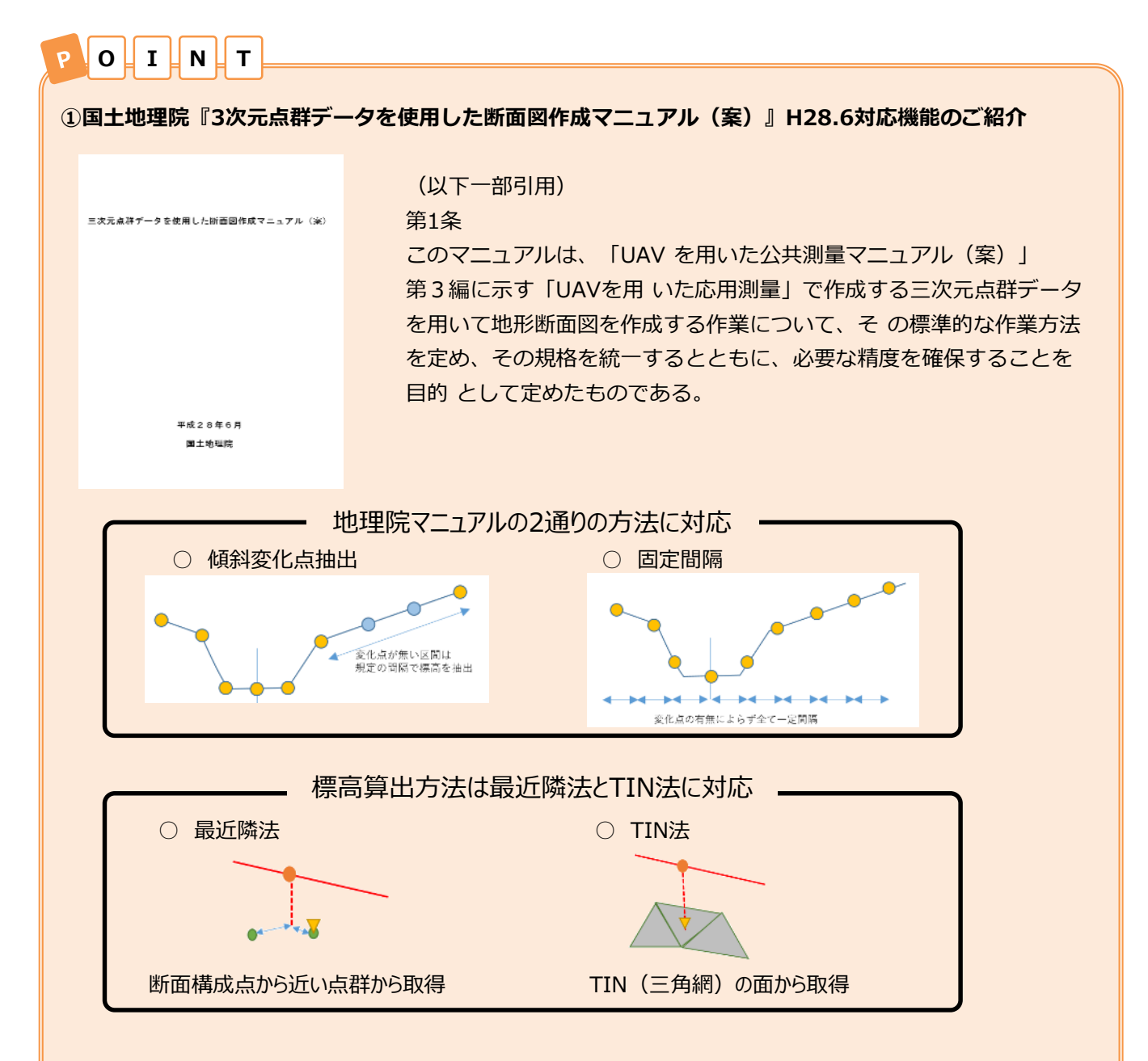

# ②オーバーハング形状抽出機能のご紹介

横断自動抽出時に、オーバーハング形状を取得します。手動での編集手間が軽減されます。

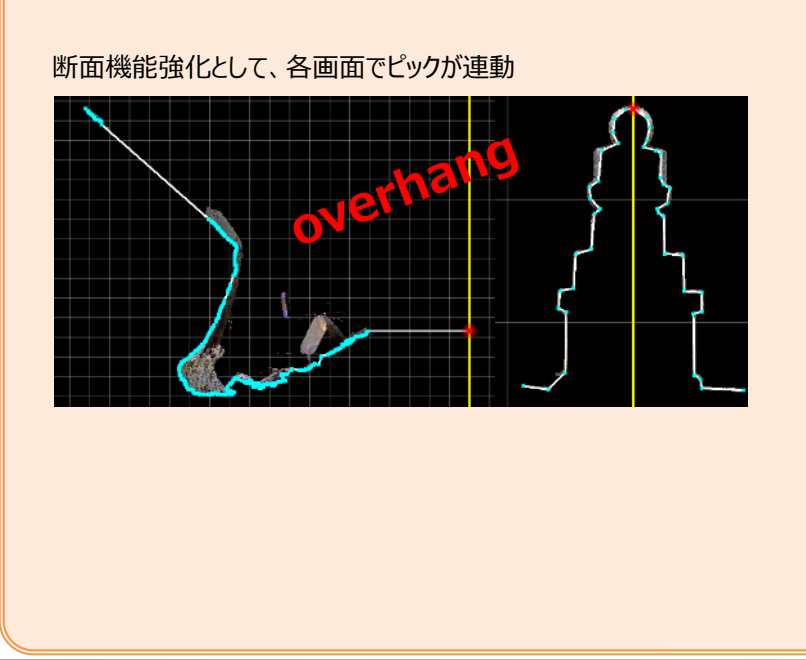

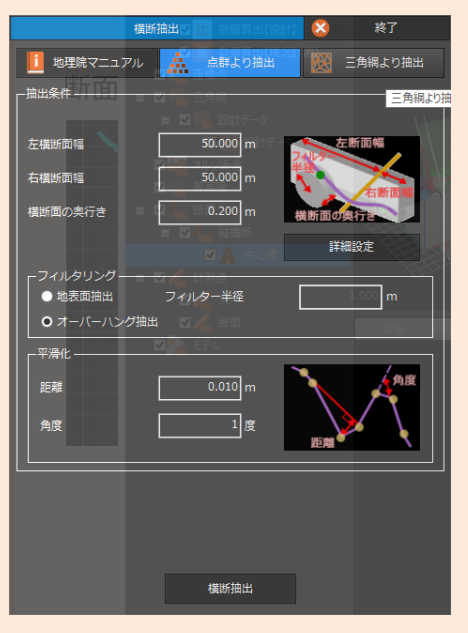

# TREND-POINTでは、現況[点群データ]と設計[3D設計データ]の比較だけでなく [点群データ]ごとの比較が可能です。起工時と施工途中の現況計測データ比較結果を進捗管理に利用できます。

# 3-3. 土量計算-点群と点群(点高法)

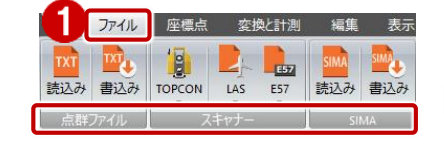

・起工測量時の点群データ ・施工途中の点群データ

1 比較データを読み込みます。

[ファイル]タブ

点群ファイル・スキャナー・SIMA

使用データ : 土量算出\_ 20-1.txt、20-2.TXT

起工測量時の点群データ

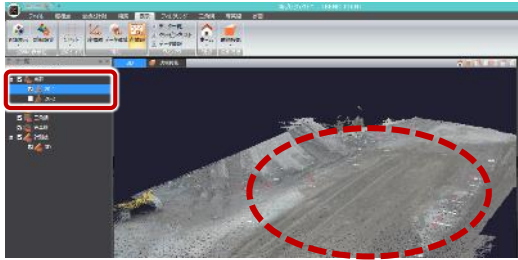

## 施工途中の点群データ

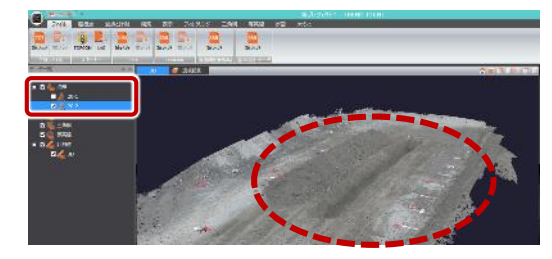

2 [メッシュ]タブ-[メッシュによる土量計算]

# [領域作成](点高法)

※範囲指定・作成条件を設定・確認し 「作成]をクリックします。

算出数量が表示されます。

計算方法や表示色を設定できます。 [完了確認]で基準面との標高差範囲を色 指定できます。

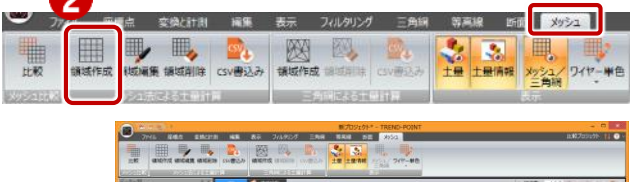

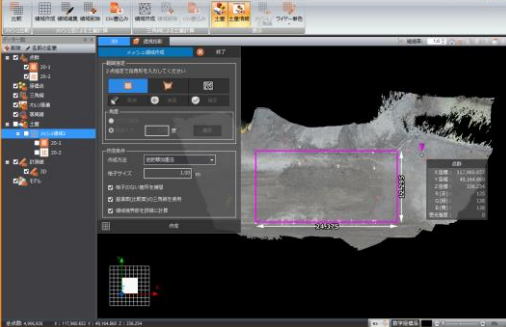

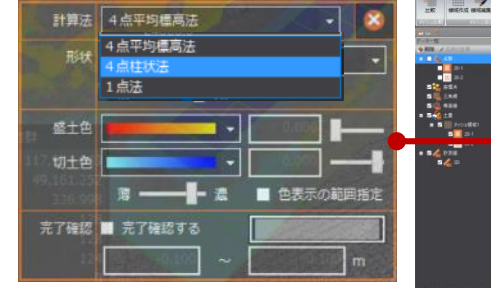

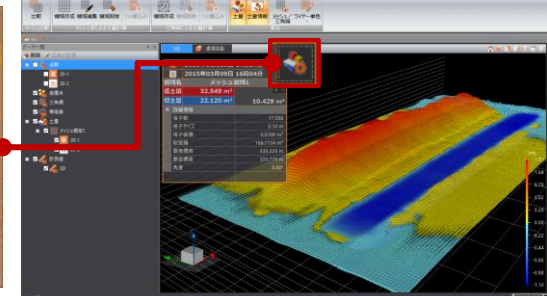

③ 計算結果はCSV書込みできます。

※施工途中で、点群と点群を比較することで、進捗管理に利用できます。

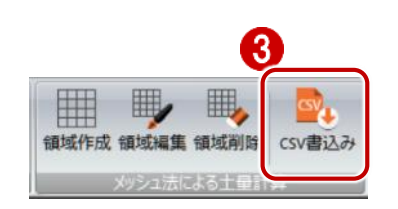

3-4. 土量計算-点群と点群(プリズモイダル法)

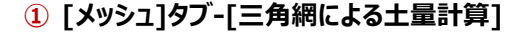

[領域作成] (プリズモイダル法)

※作成範囲を指定し[確定]をクリックします。

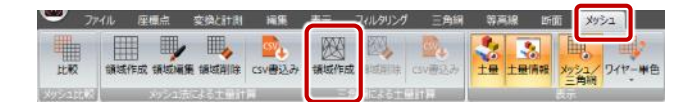

6

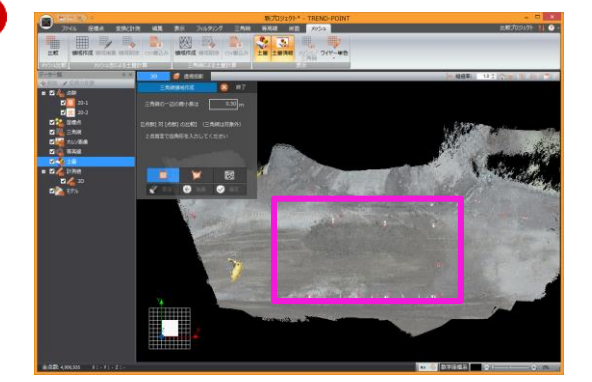

算出数量が表示されます。

2 計算法・形状・表示色を変更できます。

[完了確認]で基準面との標高差範囲を色 指定できます。

③ 計算結果は[CSV出力]でファイル出力できます。

i-Constructionにおける数量算出方法の一例

右クリック

名前の変更

プロパティ

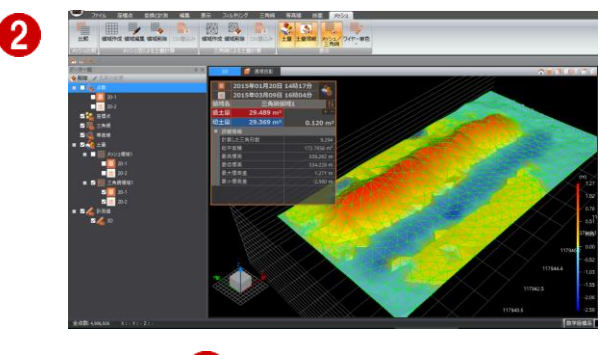

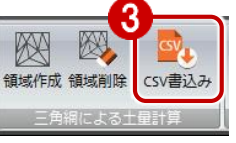

※土木工事数量算出要領(案) 平成28年3月より

■点高法(メッシュ法)

N T

P

0

Ι

+  $h^3$  V = A ×  $\frac{(h1 + h2 + h3 + h4)}{4}$ 

■プリズモイダル法(TIN(三角網)法)

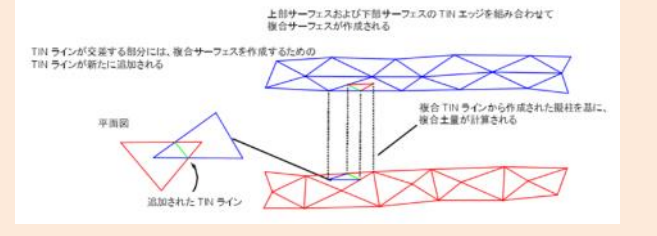

POIINT

<sup>4</sup>-ター覧 ◆削除 ✔名前の変更

🔽 📥 点群

☑ 22 座標点

# 比較プロジェクトでは、数量算出の際、基準面と比較面の切り替えが可能です。

■どこまで工事が進んだか?を確認したい… [起工面]を基準・[施工途中]や[設計面]を比較に

■完了との差分を確認したい… [設計面]を基準・[施工途中]を比較に

# TREND-ONE(測量データの活用)

# 4-1. 点群トレース (立面図)

4

- 通常データからXPTを読み込みます。
   ◆TREND-POINT
   ・立面-陸橋[570万点].XPT
   ◆TREND-ONE
  - ・TREND-ONEのCAD起動
- 2 TREND-ONE[共通]タブ [TRNEDPOINT-連携開始]

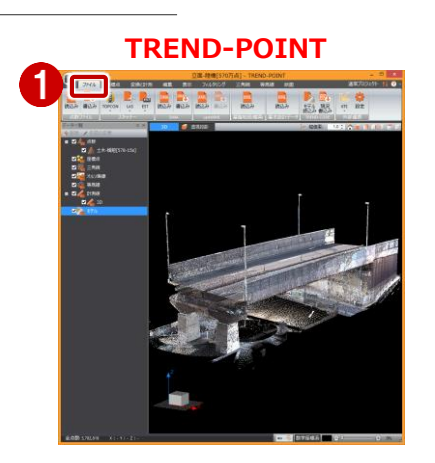

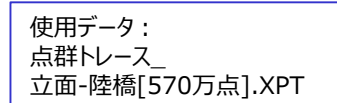

## **TREND-ONE**

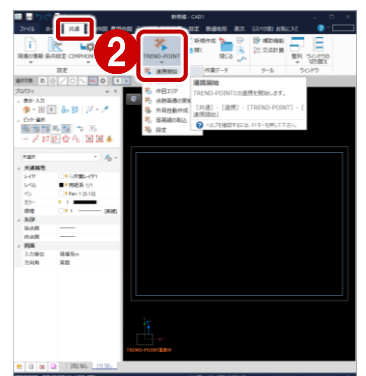

3 断面/立面図をクリックします。
 配置方法は、4方向一括(外)を選択します。

④ エリア指定で、範囲を設定します。 断面方向、中心線を指定し、点群データから4 方向からの立面図を作成します。

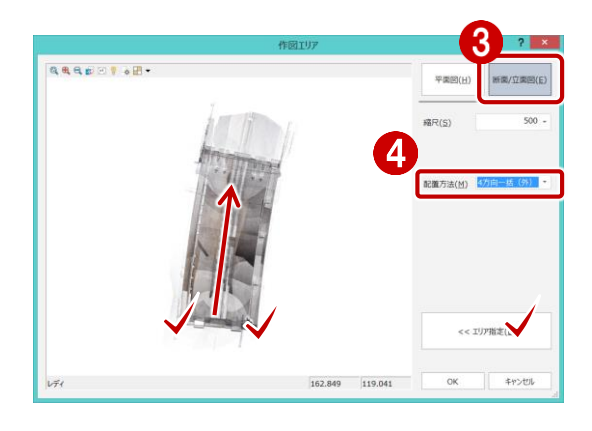

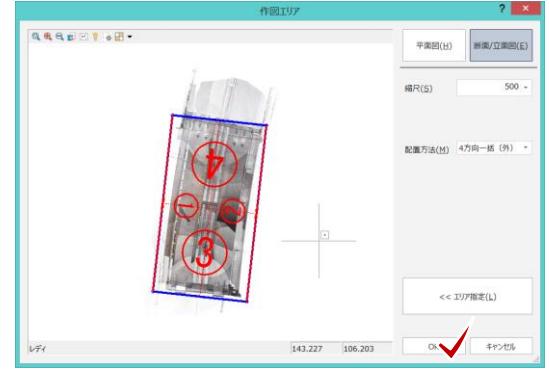

5 TREND-ONEに4方向からのページが追加されます。

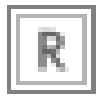

ボタンをONにし、トレースデータを表示させます。

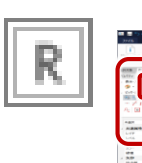

6

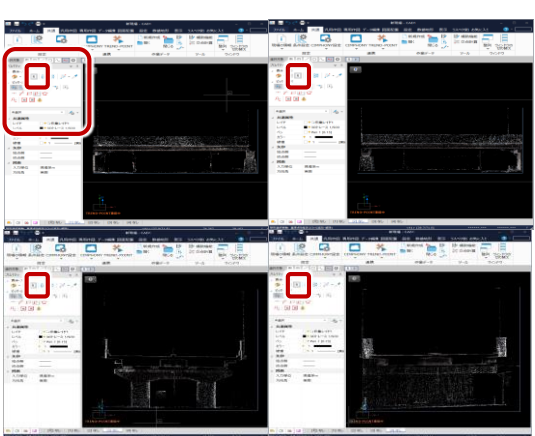

# 6 [TREND-POINT-外周自動作成]

手動でトレースも可能ですが、点群データから自動トレースが可能です。

外周線の点間の最大長:0.2m

⑦ 自動トレースされます。

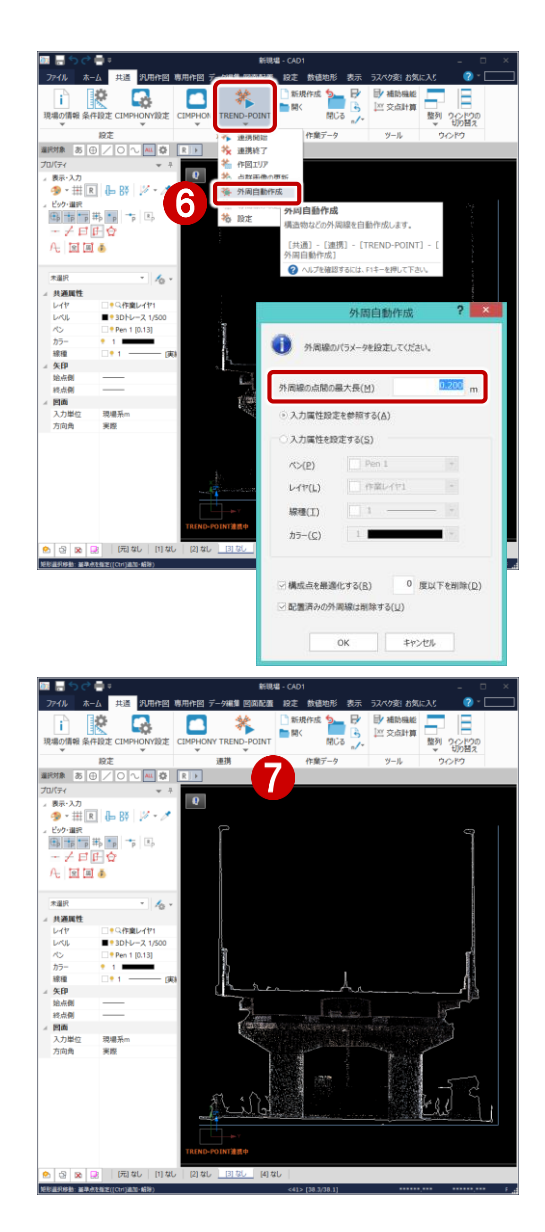

# 4-2. 点群トレース (平面図)

- 1 通常データからXPTを読み込みます。
  - ◆TREND-POINT
  - ・九頭竜川.XPTC
    - ◆TREND-ONE

・平面.ONZ

② TREND-ONE[共通]タブ [TRNEDPOINT-連携開始]

# 3 [専用作図]タブ

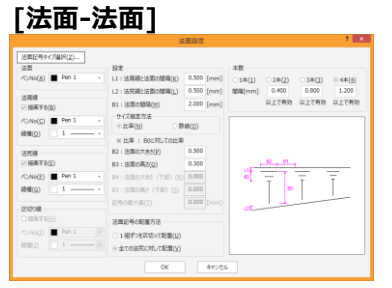

- ④ TREND-POINTエリア内で、クリックします。
- ⑤ TREND-ONE連携中ウィンドウの[開始]をク リックします。

# <complex-block>

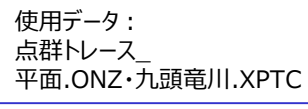

# **TREND-ONE**

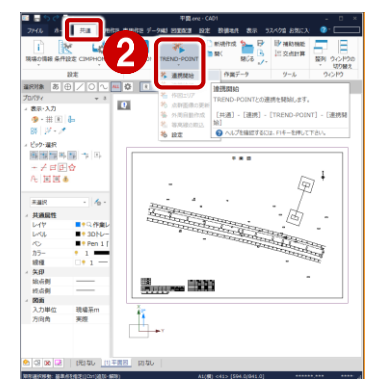

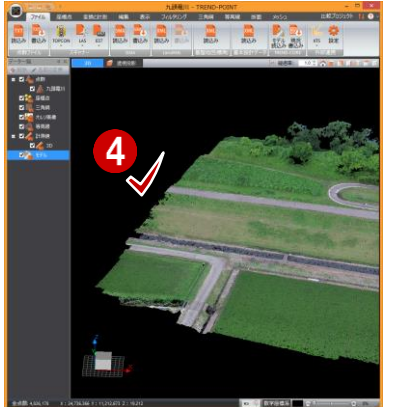

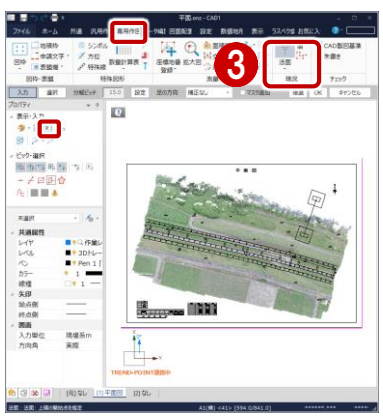

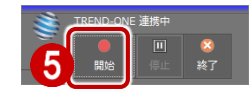

# 6 TREND-POINT上で、点群形状に合わせて 法肩をクリックします。

【法肩】 TREND-POINT上で 法肩変化点をクリック後、 TREND-ONE上で 右クリックOKします。

【法尻】 TREND-POINT上で 法尻変化点をクリック後、 TREND-ONE上で 右クリックOKします。

※点群より高さ情報を保持するため、トレースと 同時に標高値を算出できます。

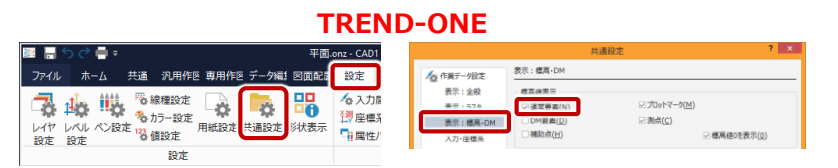

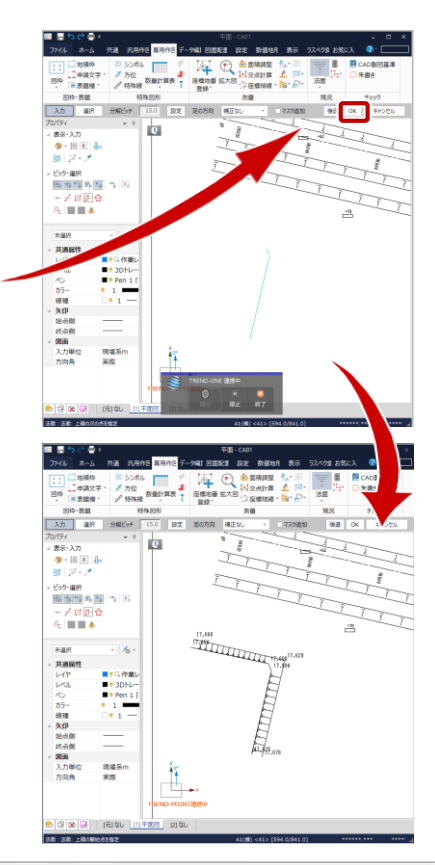

# 4-3. 路線縱橫断連携

# TREND-ONEを起動し、路線測量を開きます。 TRNED-POINT連携します。

[路線計画]-[連携-TRNED-POINT連携開始] TREND-ONE側で確認します。 ※[任意線形]でマウス入力も可

# ② [路線計画]-[連携-線形の更新]

同時起動しているTREND-POINTに路線計画が設 定されます。 同時に、縦横断現況が算出されます。

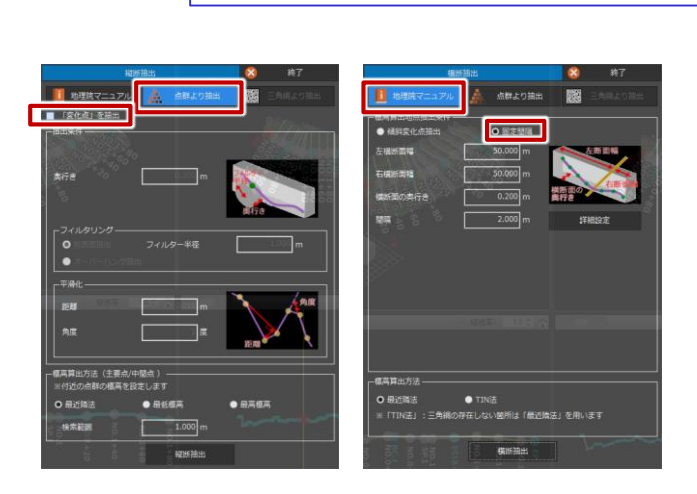

# **TREND-ONE**

### 8 H D D 線計面 (IP) \* Pi 0 ● 外部ファイル \* ● 電子納品 \* 計算書作成 IP法路線 IP法路線訂 入力▼ (表) 中間点曲/~ i. 197 連携開始 1 д i 連携終了 S. 1 点群画像の更新 線形の更新 縦横断データ作成

# **TREND-POINT**

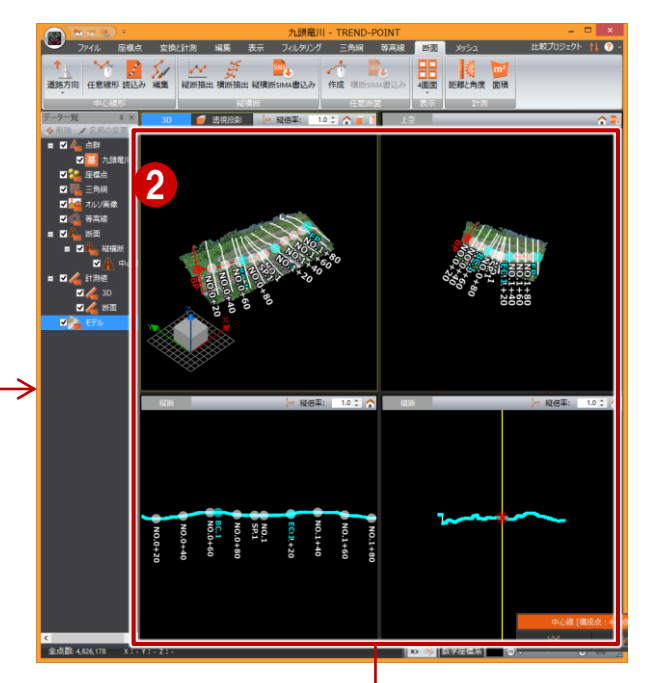

# ③ [路線計画]-[連携-縦横断データ作成]

TREND-POINT側で算出した縦横断現況を TREND-ONEへ取り込みます。

**TREND-ONE** 

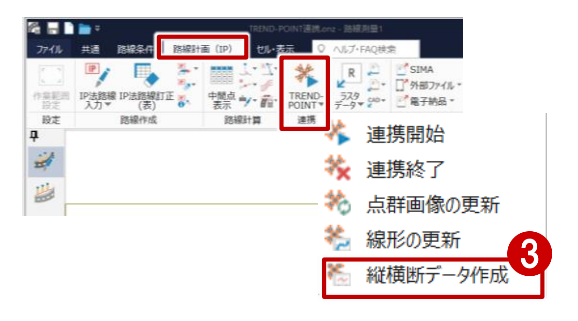

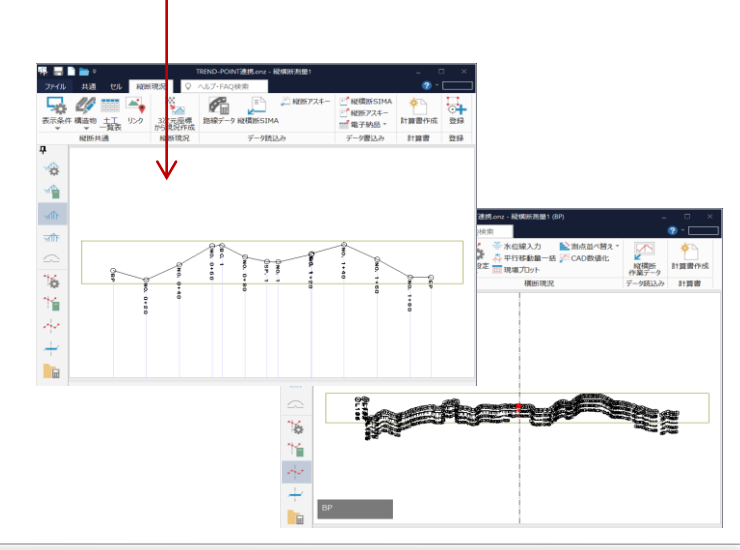

使用データ:路線縦横断連携\_ TREND-POINT連携.onz、現況地形.XPTC

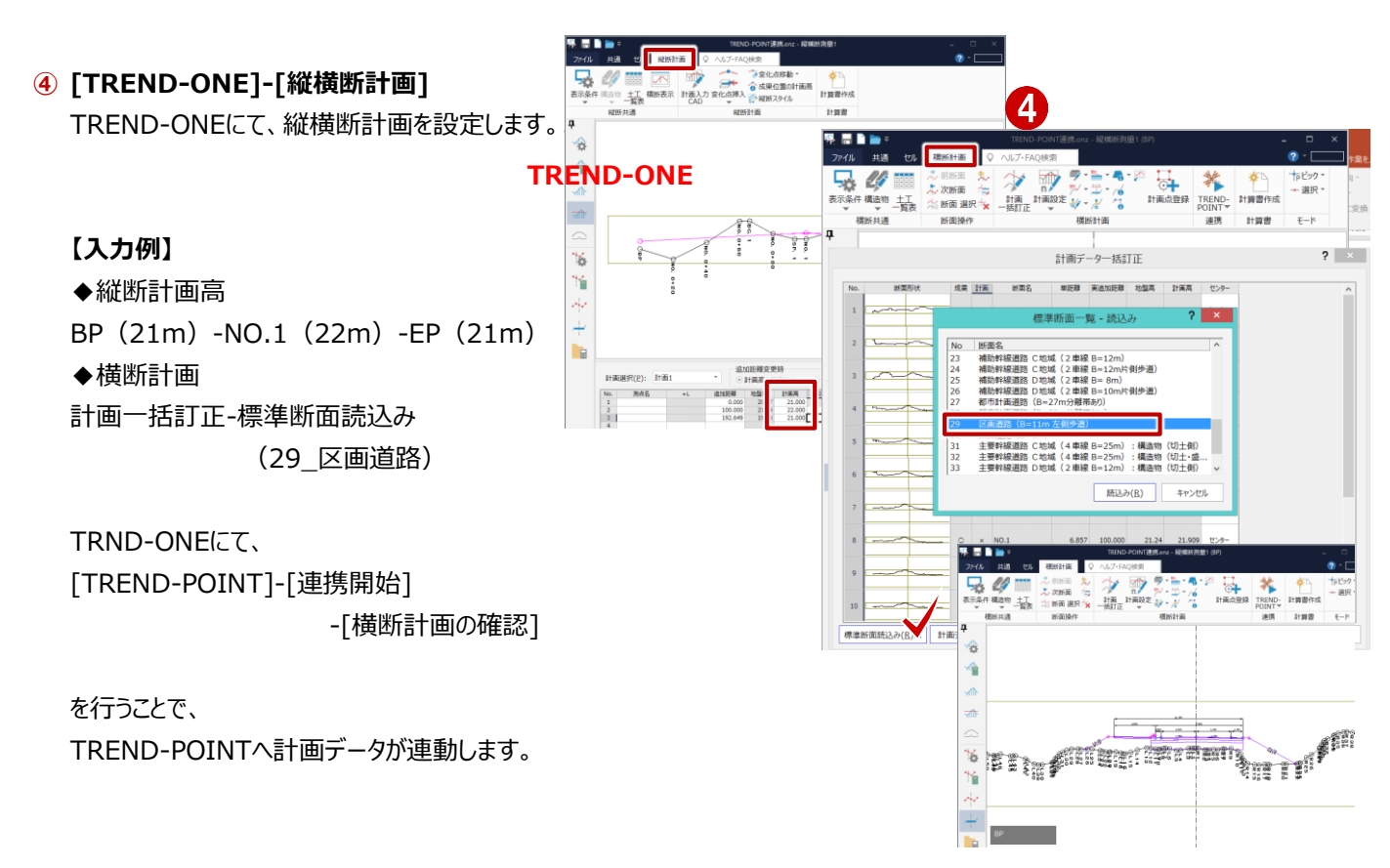

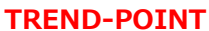

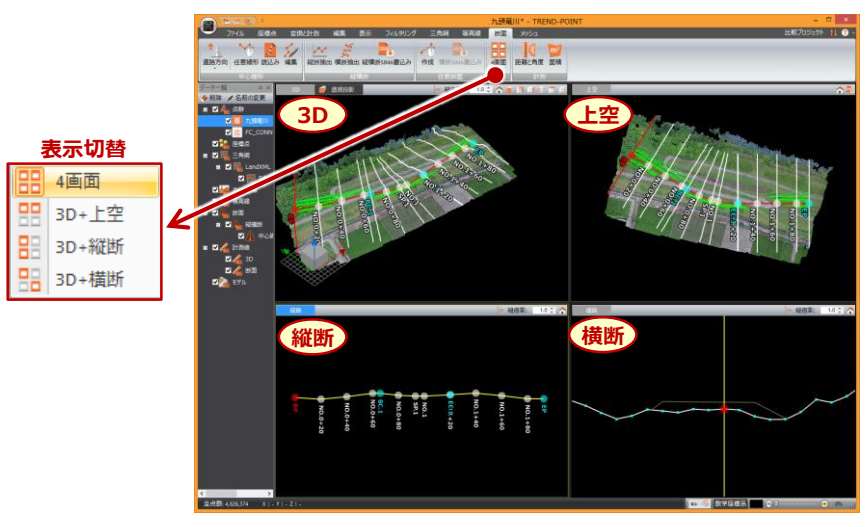

# 5 [計測]-[距離と角度][面積]

縦横断面より、基準面と比較面との高さ計測や 断面積の計測ができます。

※右図:[角度と距離]-[高低差]

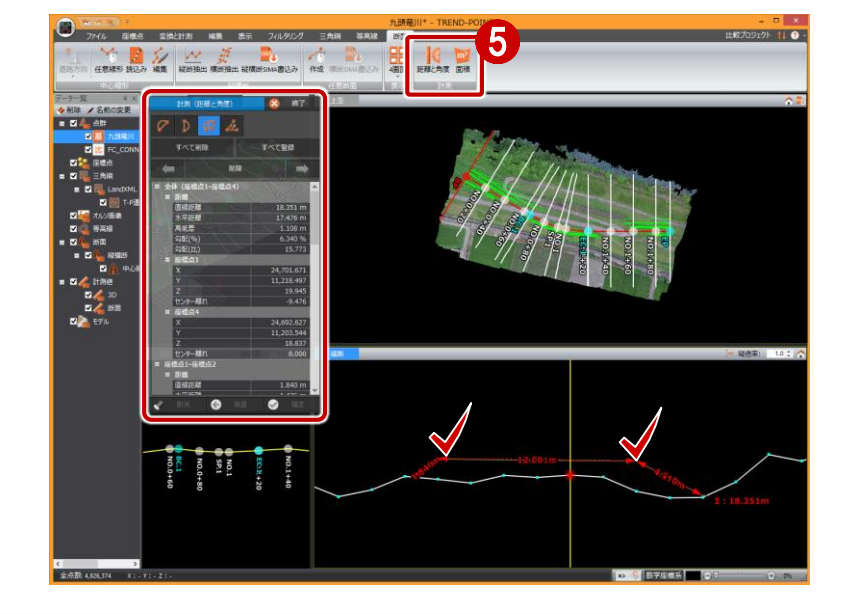

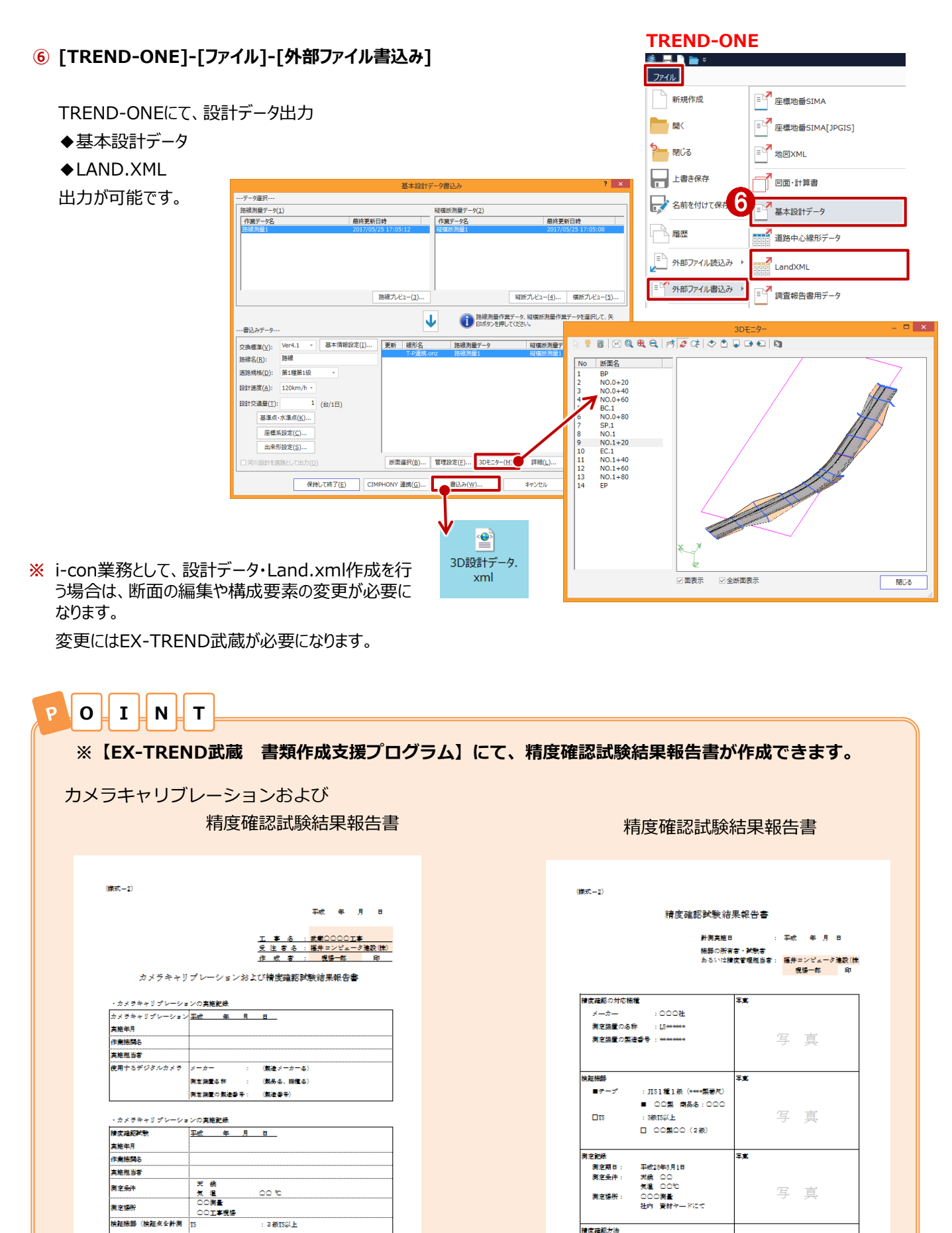

- 21 -

■肝知らの皮護問筆能

する測定機器)

積度確認方法

□機種名(級別○級)

検証点の各座標の数差

# TREND-POINT(施工業務の流れ)

# 5-1. 出来形評価(点群と設計面比較)

1 出来形プロジェクトにて、比較データ(設計・点群 データ)を読み込みます。

施丁管理値設定を設定します。

5

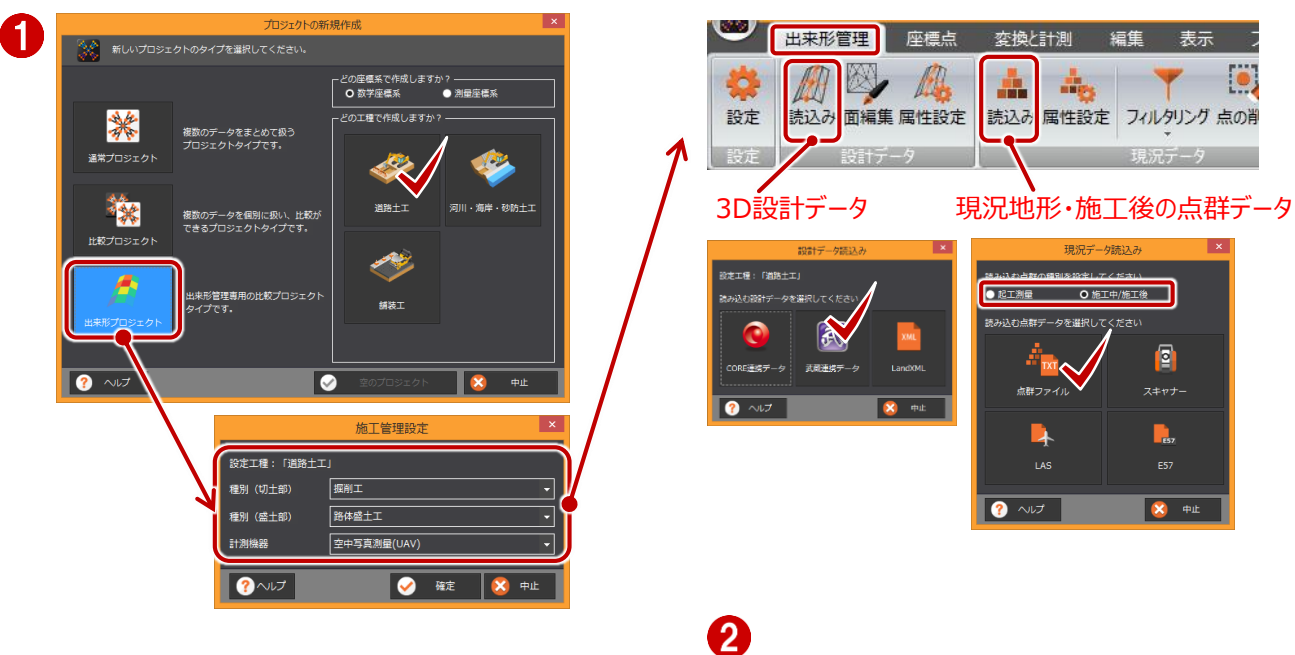

🗭 🖉 🖅 🦓 🎄 🎄 🦂 🍸 🛄

使用データ:出来形評価(ヒートマップ) 出来形\_1\_九頭竜出来形.txt・1\_九頭竜出来

形.XFD、ICONフォルダ (PDF・ビューワ)

(#28+T) (L 🔿

-**ノネ** 出来形評価

いい

4. 4. A. A.

TR ale

.

3

書込み 成果

(2) [出来形評価]をクリックします。

- ·出来形計測点
- ·出来形評価
- ・ヒートマップ
- を作成します。

3 [成果]-[書込み]

·出来形管理図表 ・3Dビューア の出力が可能です。

## 4 成果は電子納品

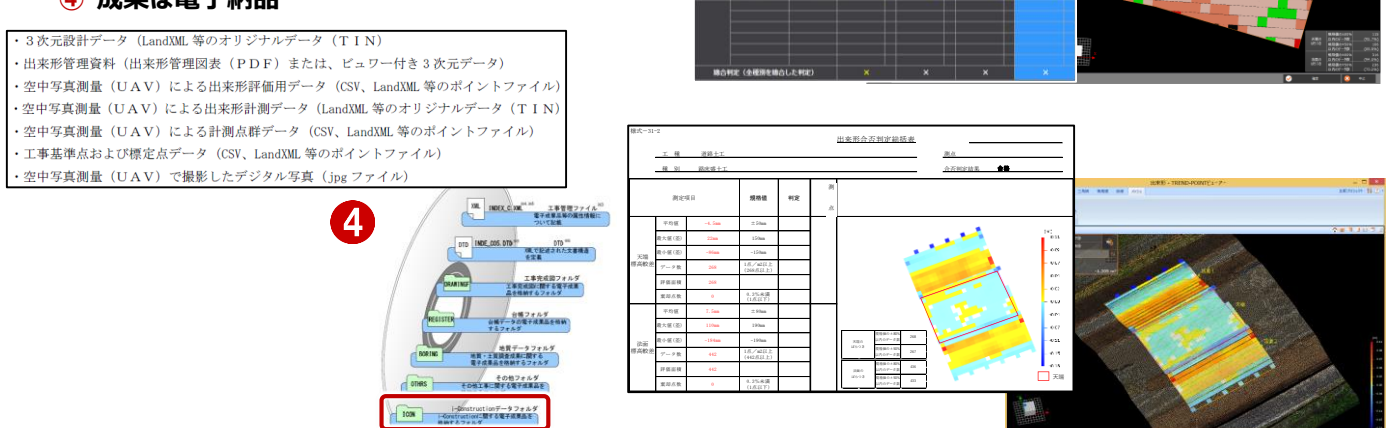

22

# 6 その他

# 6-1. i-con代行パートナー紹介

URLリンク先: http://icon.fukuicompu.co.jp/partner/index.html

国土交通省の新たな取組み

i-Construction SPECIAL

14

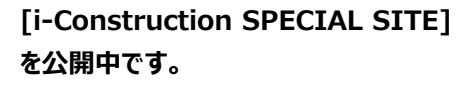

# i-Construction業務代行パートナー紹介ページもございます。

| - I-CO                                                                                                    | nstruc                                                      |                             |                                                                                |                                                        |                                                               |
|----------------------------------------------------------------------------------------------------|-------------------------------------------------------------|-----------------------------|--------------------------------------------------------------------------------|--------------------------------------------------------|---------------------------------------------------------------|
| i-Construe                                                                                                    | ctionとは                                                     | i-Construct                 | lionを始めるには                                                                     | 業界での取組                                                 | i-Construction業務代行パートナー                                       |
| eTOP > i-Constructi                                                                                                    | ion業務代行パート                                                  | ·ナ->                        |                                                                                |                                                        |                                                               |
| Constr                                                                                                    | uction                                                      | 業務代行ノ                       | パートナー                                                                          |                                                        | i-Construction業務代行                                            |
| 社では、測量・設                                                                                                    | 計業、および土                                                     | 木施工業向けの商                    |                                                                                | 🧃 ①当サイトからお申込み                                          | ∞ 業務代行パートナー                                                   |
| Constructionの促<br>の一環として、i-C<br>業者様向けに当社<br>行っています                                                                                              | 進を全力応援し<br>Constructionを<br>測量設計業者ユ                         | ます。<br>実施される土木施<br>ーザー様のご紹介 | 0 H H                                                                          | 直接お取引                                                  | <ul> <li>連載 日刊建設通信新聞主催</li> <li>挑戦! i-Construction</li> </ul> |
| 相談・お申し込み<br>相談・お申し込み<br>お、当社は、本サ<br>ませんので、予め<br><b>地図から探す</b><br>都道府県を選択し                                                                       | に際しては、各<br>ください。<br>イトでご紹介の<br>ご了永願います<br>てください。            | 会社名のリンク先<br>み行い、仲介は行。       | <ul> <li>※当社は仲介手敷料</li> <li>※当社はお客様とパーム。</li> <li>ん。</li> </ul>                | など一切いたださません。<br>- トナー間の内容に一切陥与しませ                      |                                                               |
| <ul> <li>油酸・部申し込み<br/>相当窓口にご連絡</li> <li>お、当社は、本サ</li> <li>地図から探す</li> <li>都道府県を選択し</li> <li>※代行パートナー</li> </ul>                                 | に際しては、各<br>ください。<br>イトでご紹介の<br>ご了承願います<br>てください。<br>登録のある都道 | 会社名のリンク先<br>み行い、仲介は行<br>。   | <ul> <li>※当社は仲介手数時</li> <li>※当社はお客様とパ・ん。</li> <li>Sります。</li> <li>県</li> </ul>  | など一切いたださません。<br>ートナー間の内容に一切開与しませ                       |                                                               |
| <ul> <li>福談・部申し込み<br/>相当窓口にご連絡</li> <li>お、当社は、本サ</li> <li>市びは、本サ</li> <li>市びに、予め</li> <li>地図から探す</li> <li>都道府県を選択し</li> <li>※代行パートナー</li> </ul> | に限しては、各<br>ください。<br>イトでご紹介の<br>ご了承願います<br>てください。<br>登録のある都道 | 会社名のリンク先<br>み行い、仲介は行<br>。   | <ul> <li>※当社は神介手数時</li> <li>※当社はお客様とパ・ん。</li> <li>がります。</li> <li>県県</li> </ul> | など一切いただきません。<br>- トナー間の内容に一切開与しませ<br>北海道・東北<br>秋田県、岩手県 |                                                               |

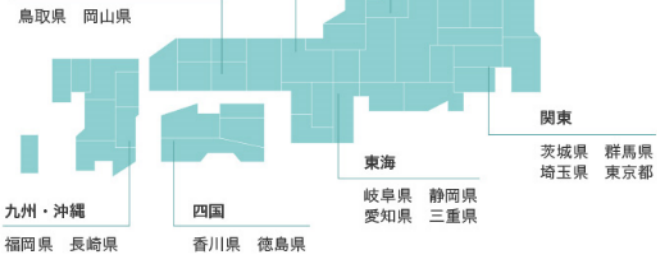

| 7 | アイコン説明 |                      |          |            |  |  |  |
|---|--------|----------------------|----------|------------|--|--|--|
|   | アイコン   | 業務内容                 | アイコン     | 業務内容       |  |  |  |
|   | 3      | UAV他による現場空撮          | 20       | MC/MGデータ作成 |  |  |  |
|   | J      | レーザースキャナーによる現場計<br>測 | \$       | GNSS観測     |  |  |  |
|   | -<     | 点群データ作成              | <u>A</u> | 現地確認       |  |  |  |
|   | r:     | 3次元設計データ作成           |          |            |  |  |  |